#### DIY Mapping for Librarians

Atlantic Provinces Library Association Pre-Conference Workshop May 14, 2013

Peter Rukavina Hacker in Residence, Robertson Library

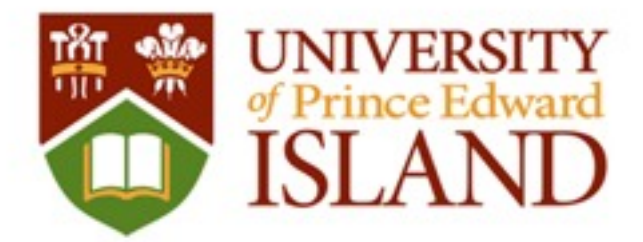

### Agenda

- Introduction to OpenStreetMap
- Editing OpenStreetMap with web tools
- Editing OpenStreetMap with JOSM
- Making Indoor Maps with JOSM
- From OpenStreetMap to Google Earth

#### **OpenStreetMap**

- Like Wikipedia, but for a map of the world.
- "Open" means both the underlying data is available, and that anyone can contribute.
- Often this results in more current maps of better quality and coverage than commercial mapping companies.
- Rich set of map-making tools.

#### 

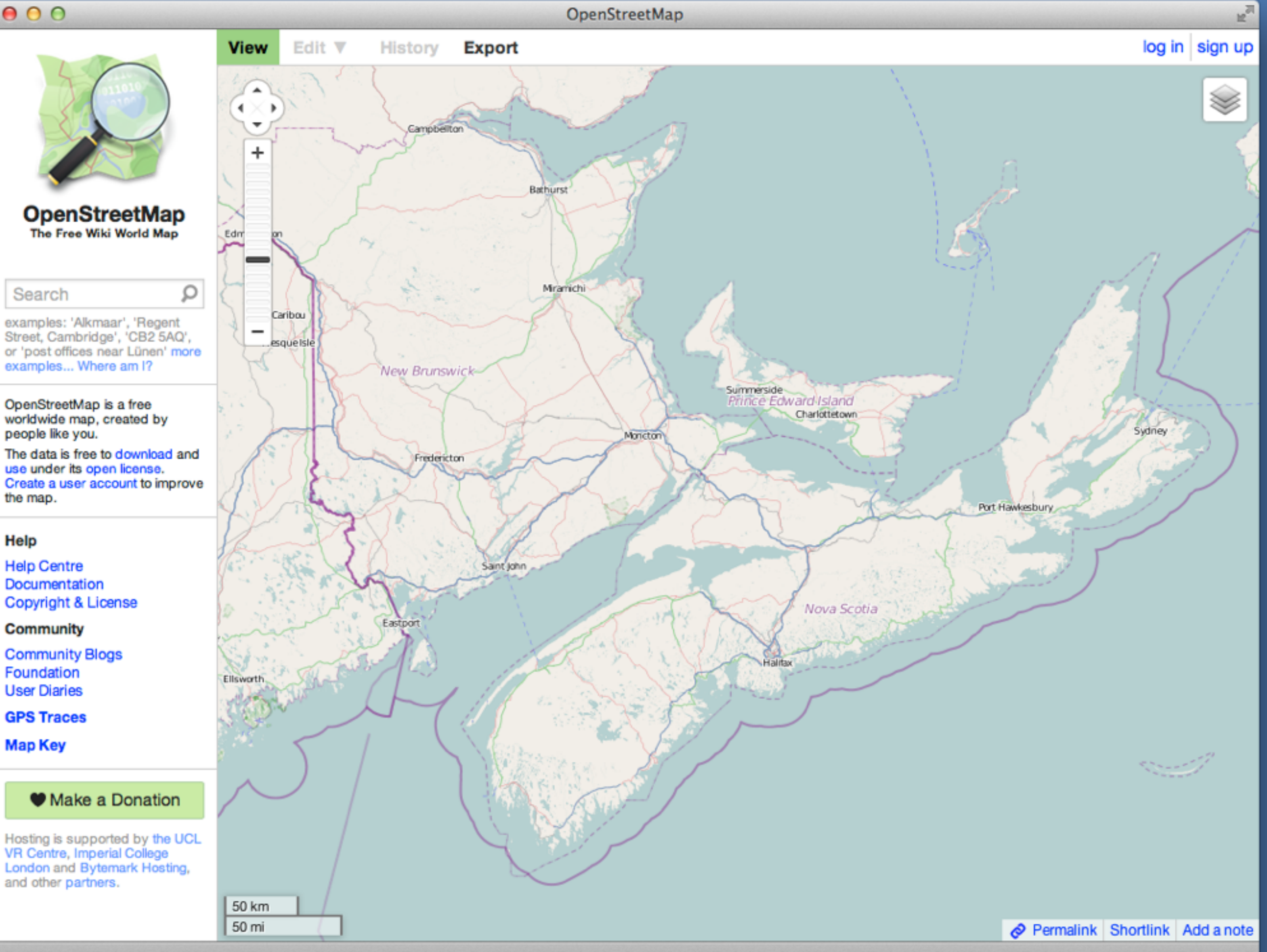

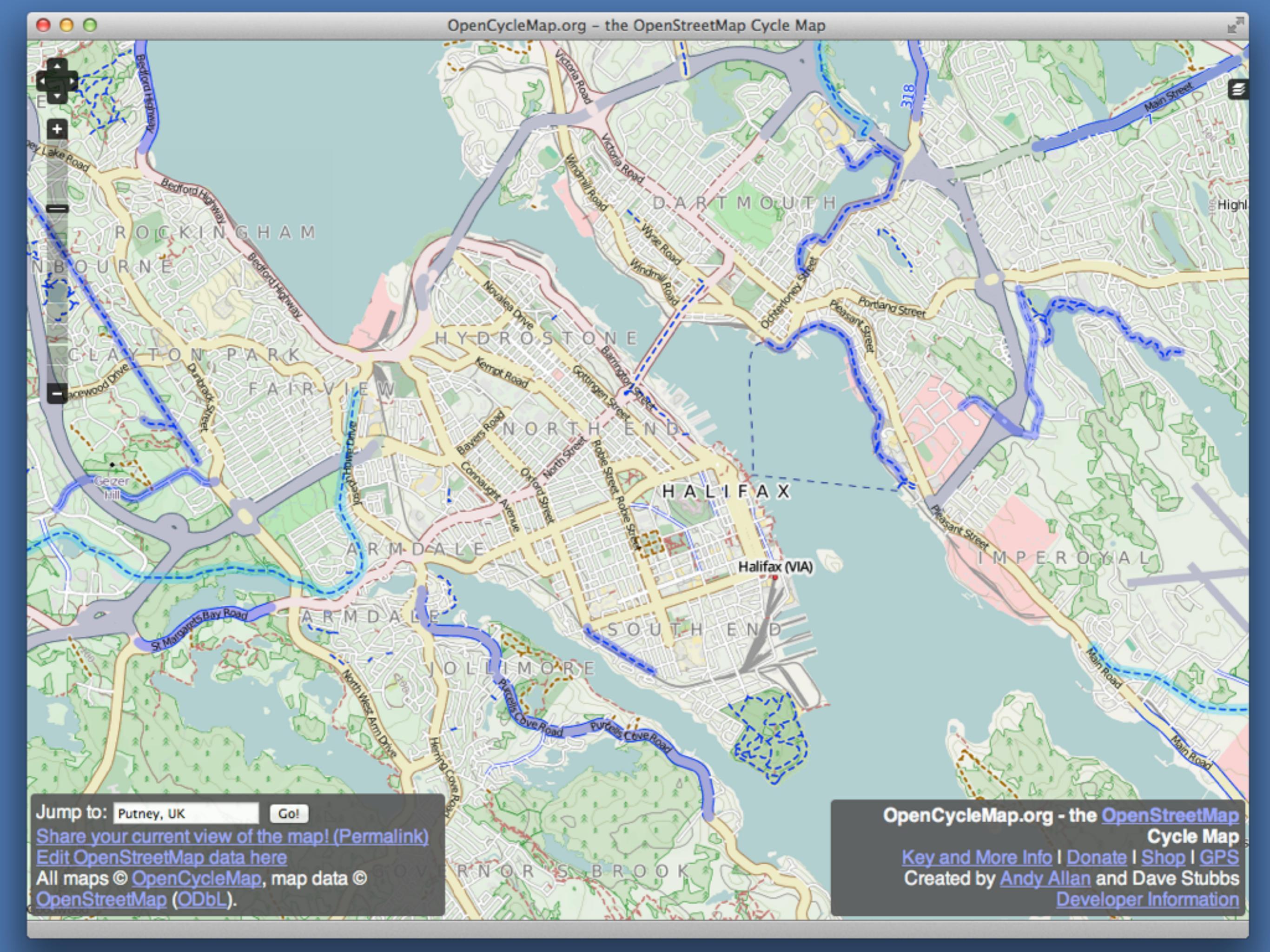

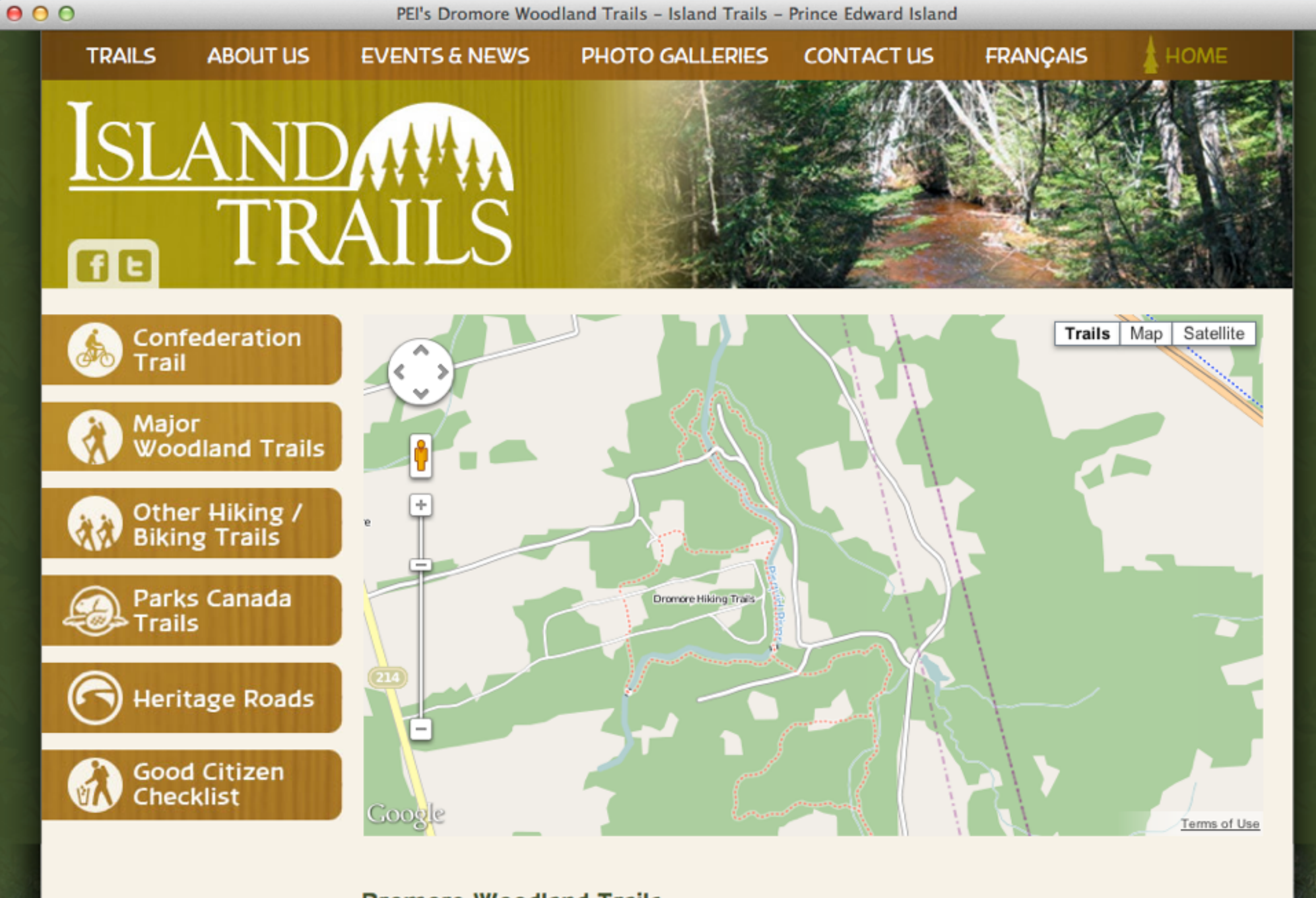

#### **Dromore Woodland Trails**

Please click on the individual trail links below to learn more.

- A. <u>SOUTH LOOP ></u> D. <u>SOUTH CONNECTOR ></u>
- B. <u>CENTRE LOOP ></u>
- E. <u>CENTRE CONNECTOR ></u>

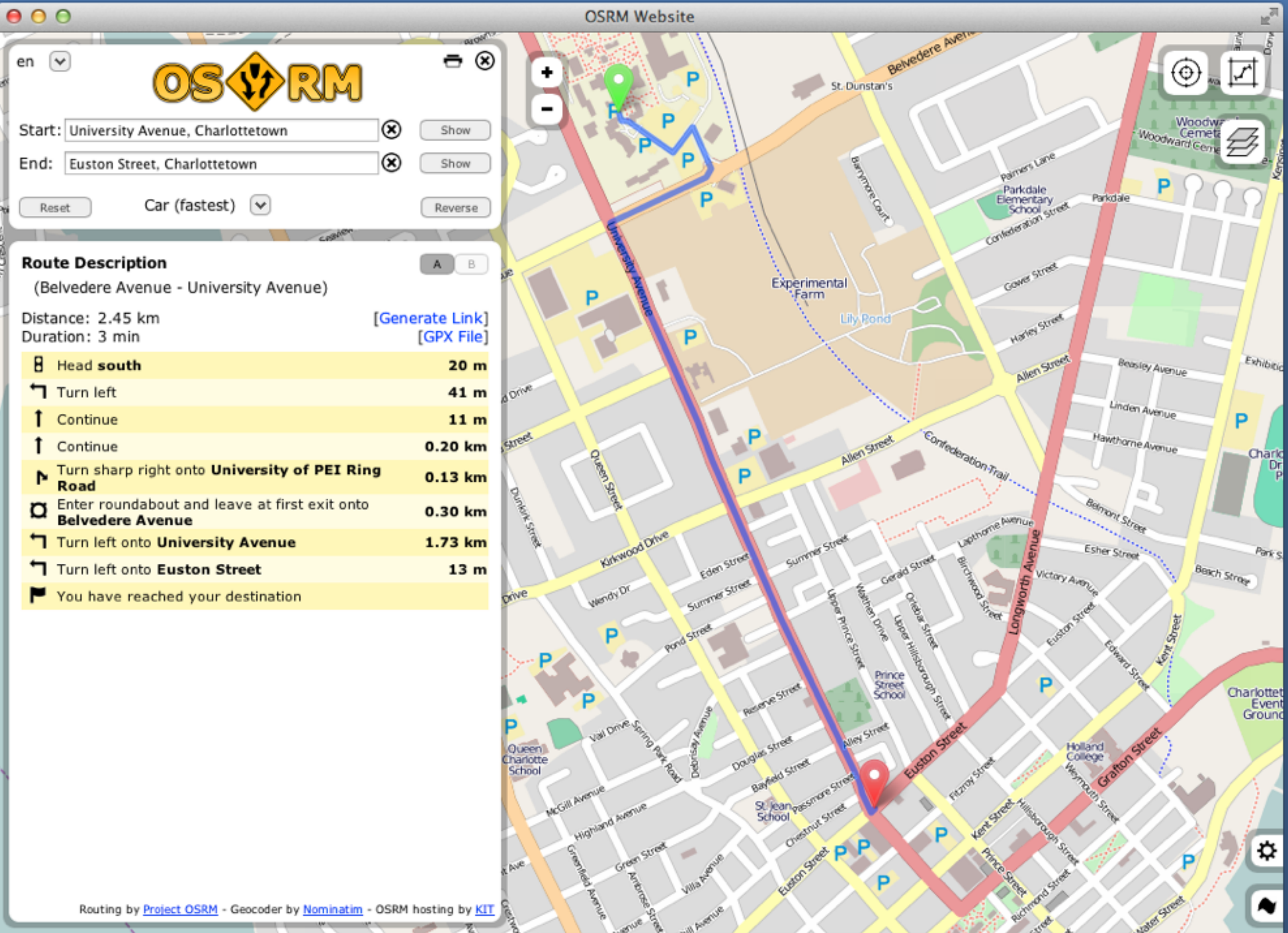

0à

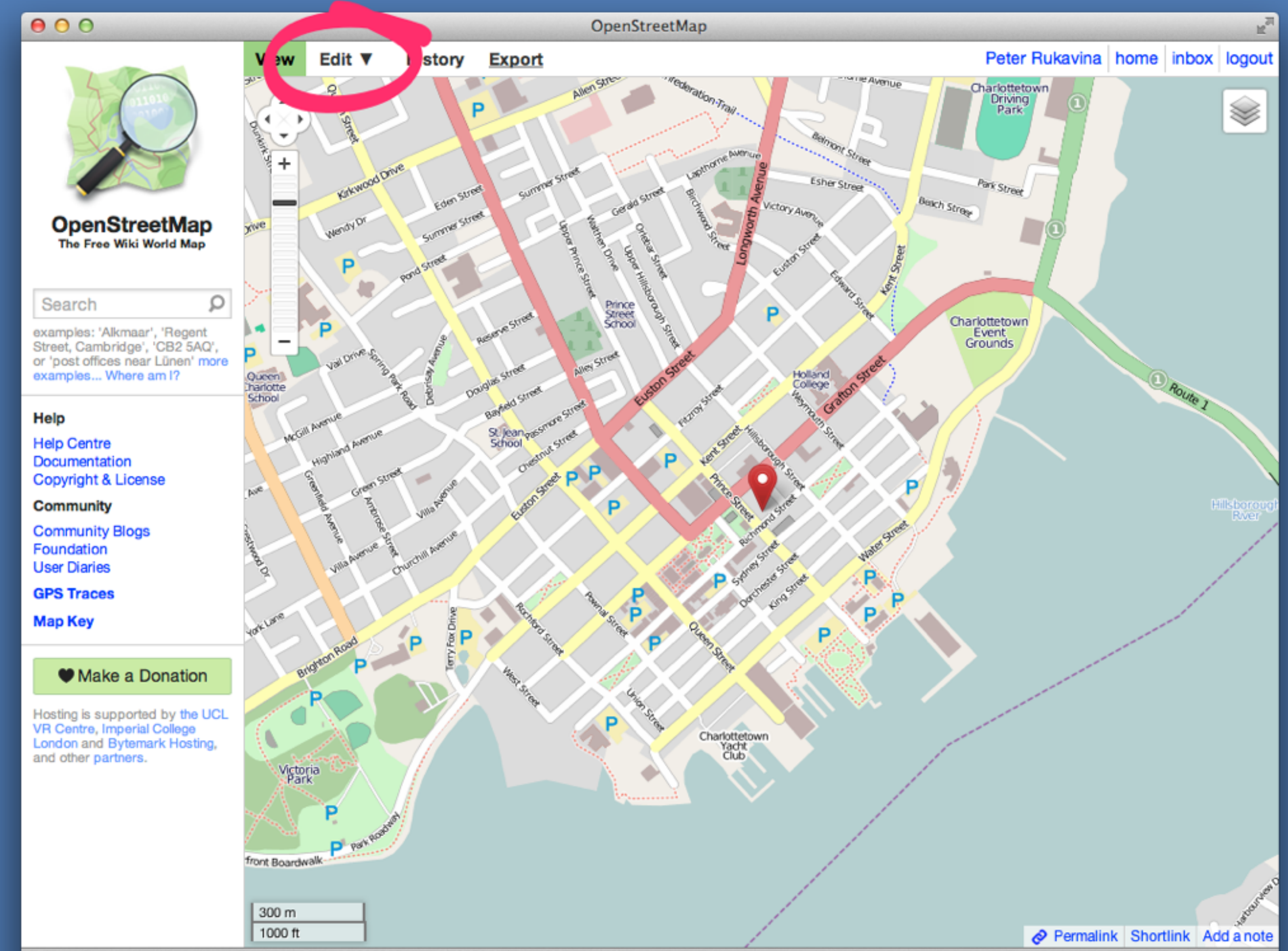

Go to "http://www.openstreetmap.org/export?lat=46.23596&lon=-63.12397&zoom=15&layers=M"

#### OpenStreetMap Concepts

- **Point** (a single point on the map)
- Line (road, path, etc.)
- Area (building, park, farm, etc.)
- Lines and Areas are also know as ways in OpenStreetMap parlance.

# Editing OpenStreetMap

- Sign up for a free account and login.
- Find an area you'd like to map.
- Click Edit | Edit with iD
- Click on a feature to edit or,
- Add a point, line or area.
- Add metadata.
- **Save** (and add a comment about what you did)

# Editing OpenStreetMap

- Sign up for a free account and login.
- Find an area you'd like to map.
- Click Edit | Edit with Potlatch 2
- Click on a feature to edit or,
- Starting drawing points or ways.
- Add metadata.
- Save (and add a comment about what you did)

#### Go Edit Something

### Editing with JOSM

- JOSM is a "power editor" for OpenStreetMap.
- Runs as a standalone application on your computer, not in a web browser.
- Much more power; much more complexity.
- The best tool for creating detailed indoor maps.

#### JOSM Basics

- Drag map with the right mouse button down.
- Zoom in and out with mouse wheel.
- Use the OpenStreetMap wiki as a reference for metadata.
- Use OpenStreetMap itself as a guide: look at what others have done and follow suit.

#### JOSM Basics

- Click to start drawing a way or a point.
- ESC to stop drawing **or** double-click to close the way into an area.
- Use the "little cross marks" to add points to a way.

#### Select an Area on Startup

Java OpenStreetMap Editor

Tools Presets Imagery Windows PicLayer Audio Help

#### JOSM - Java OpenStreetMap Editor

2013-05-06 (5932)

o integrate restart plugin into core

right click menu "undo, cut, copy, paste, delete, select all" for each text component

o improve performance of purge command

2013-04-08 (5836)

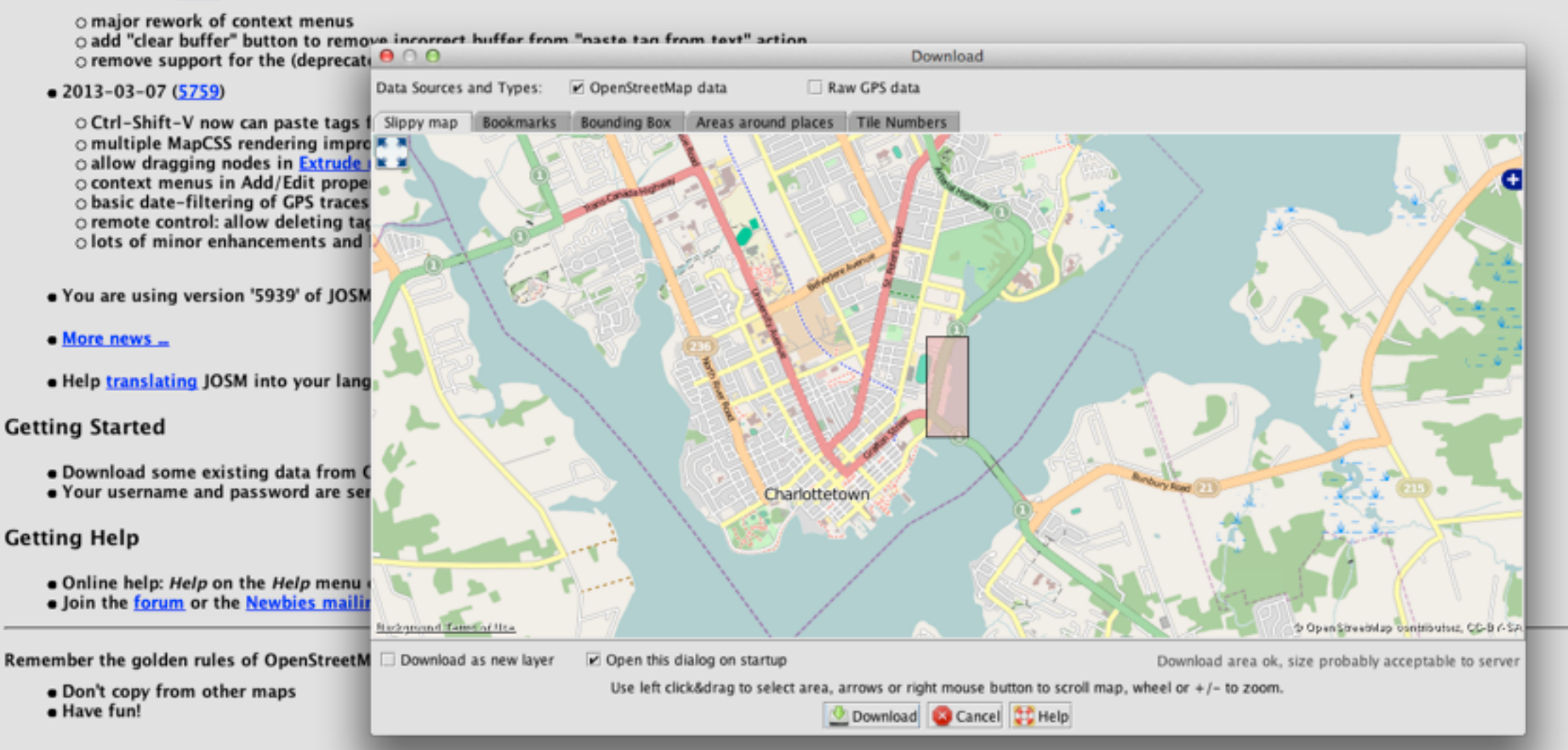

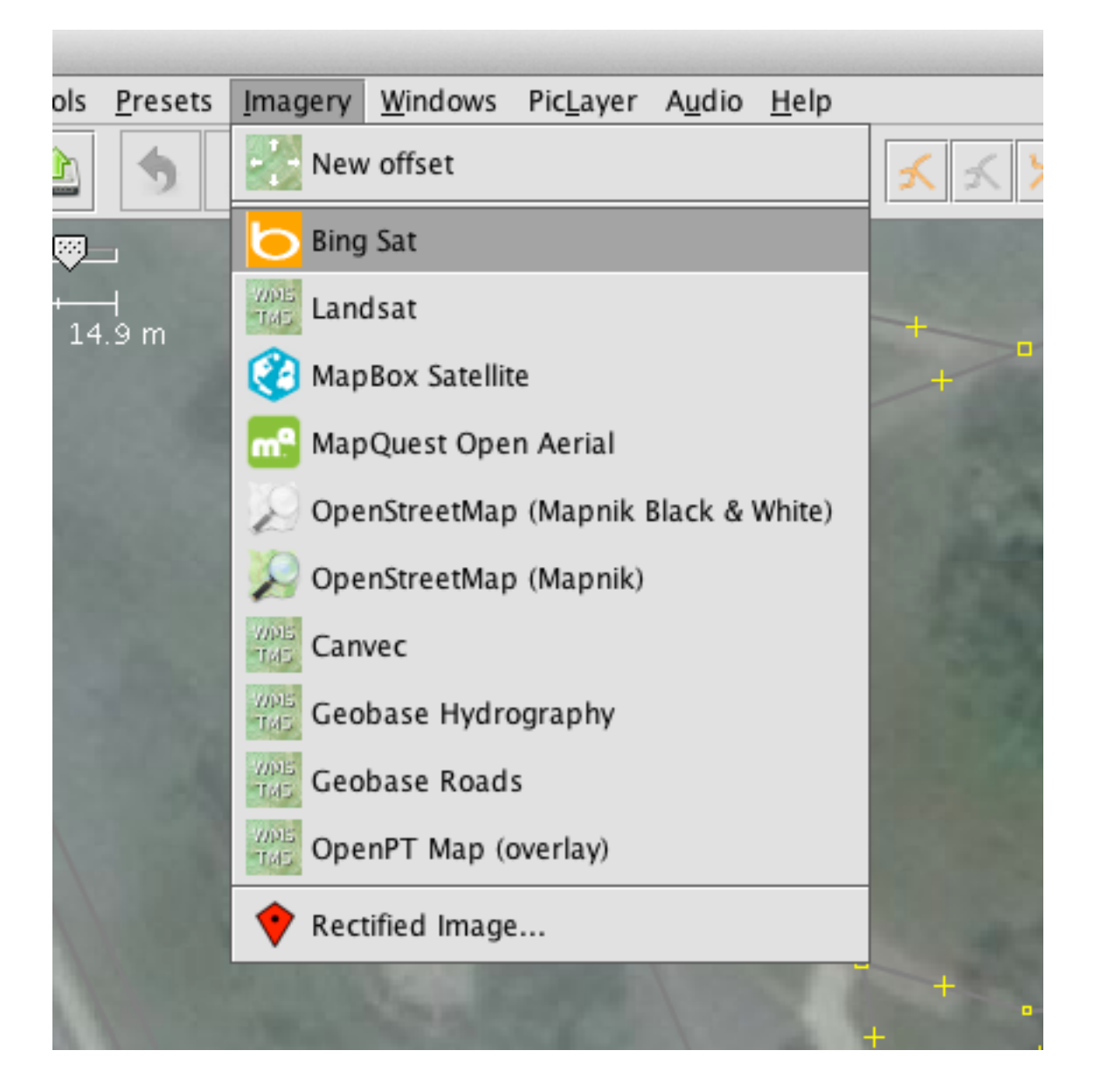

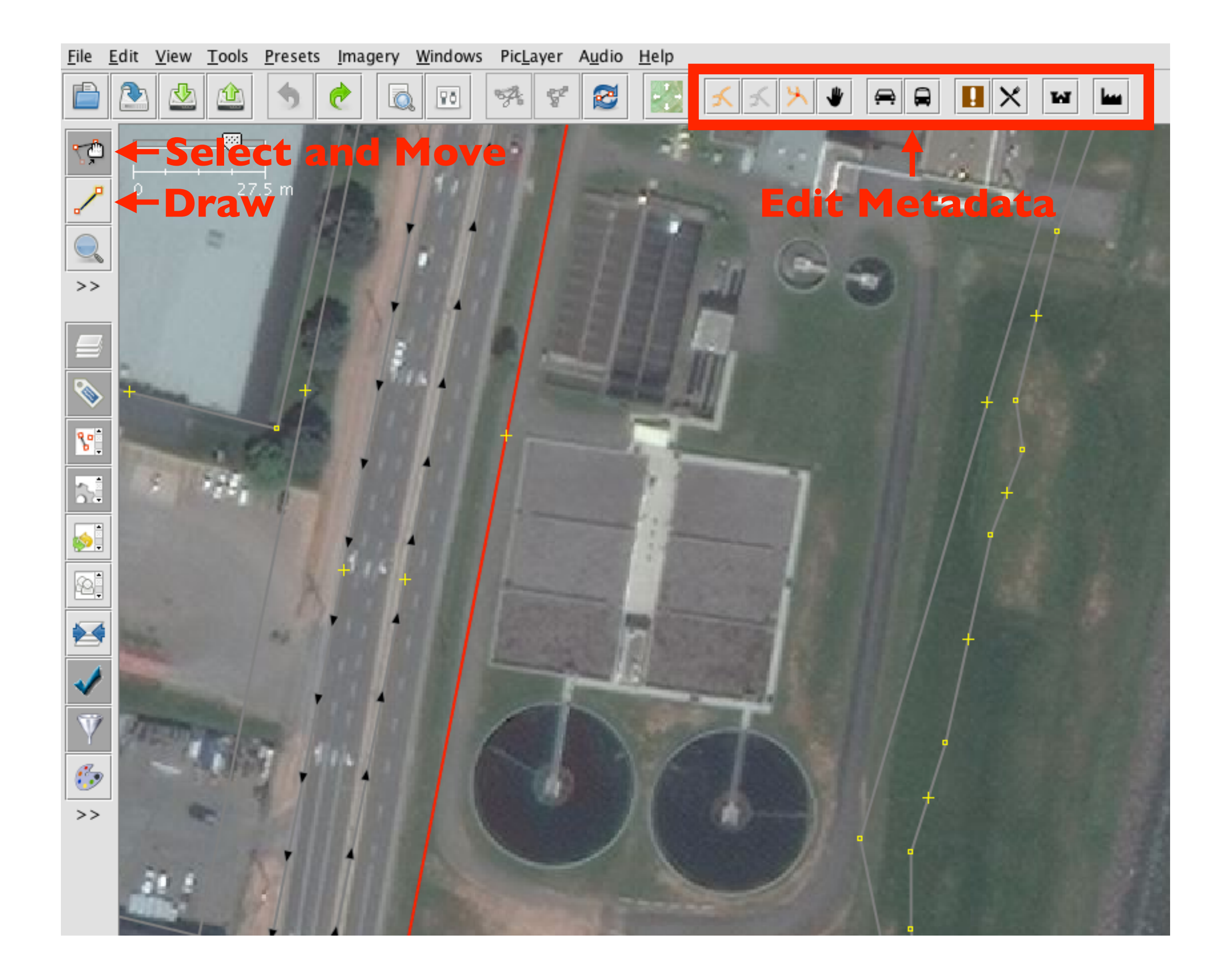

| 31.5 m |                                                                                                    | <ul> <li>Data Laye</li> <li>Bing Sat</li> </ul>                                                                                                    |
|--------|----------------------------------------------------------------------------------------------------|----------------------------------------------------------------------------------------------------|
|        | - Kneinen Part                                                                                                    | Properties: 1     Man Made/Man     Key     man_made                                                                                                    |
|        | Add value?                                                                                                    | - Add<br>                                                                                                    |
|        | This will change up to 1 object. Please select a key Please select a value Charlottetown Treatment Plant                              |                                                                                                    |
|        | Recently added tags          name=Charlottetown Treatment Plant         man_made=wastewater_plant         Image: OK         Image: OK | P Relations: 2<br>Relations: 2<br>P Relations: 2<br>P Relations: 2 |
|        |                                                                                                    | <ul> <li>▼ Filter Hidden</li> <li>E H</li> <li>footway</li> <li>✓ room[corridor</li> <li>✓ child role:level</li> <li>footway</li> </ul>                                                                                                    |

|                                                    | -                                                                                                    | 🎤 Data Layer 1                                                                                                    |                                |                                                                                                    |
|----------------------------------------------------|----------------------------------------------------------------------------------------------------|----------------------------------------------------------------------------------------------------|--------------------------------|----------------------------------------------------------------------------------------------------|
|                                                    | •                                                                                                    | Bing Sat                                                                                                    |                                |                                                                                                    |
|                                                    |                                                                                                    |                                                                                                    |                                |                                                                                                    |
|                                                    |                                                                                                    |                                                                                                    |                                |                                                                                                    |
|                                                    |                                                                                                    |                                                                                                    |                                |                                                                                                    |
|                                                    |                                                                                                    |                                                                                                    |                                |                                                                                                    |
|                                                    | ES.                                                                                                    |                                                                                                    |                                |                                                                                                    |
| ▣                                                  | 0                                                                                                    | Properties: 1 / Membershi                                                                                                    | ps: 0                          | 🥺 नम (                                                                                                    |
|                                                    | 1                                                                                                    | Man Made/Man Made/Waster                                                                                                    | water Plant .                  |                                                                                                    |
|                                                    |                                                                                                    | Key                                                                                                    |                                | Value                                                                                                    |
| m                                                  | an                                                                                                    | made                                                                                                    | wastewater                     | r_plant                                                                                                    |
|                                                    |                                                                                                    |                                                                                                    |                                |                                                                                                    |
|                                                    |                                                                                                    |                                                                                                    |                                |                                                                                                    |
|                                                    |                                                                                                    |                                                                                                    |                                |                                                                                                    |
|                                                    |                                                                                                    |                                                                                                    |                                |                                                                                                    |
|                                                    |                                                                                                    |                                                                                                    |                                |                                                                                                    |
|                                                    | _                                                                                                    |                                                                                                    |                                | <b>A</b>                                                                                                    |
|                                                    |                                                                                                    | 🕂 Add 🗾 🌛                                                                                                    | Edit                           | 🗑 Delete                                                                                                    |
|                                                    |                                                                                                    | Sal - Bal - O / Wayne 1 / Ned                                                                                                    | a e : 0                        | A N/                                                                                                    |
| Ū                                                  | 2                                                                                                    | Sel.: Rel.:0 / Ways:1 / Nod                                                                                                    | es:0                           | 🧐 MA (                                                                                                    |
| 12                                                 | 0                                                                                                    | (11 nodes)                                                                                                    |                                |                                                                                                    |
|                                                    |                                                                                                    |                                                                                                    |                                |                                                                                                    |
|                                                    |                                                                                                    |                                                                                                    |                                |                                                                                                    |
|                                                    |                                                                                                    |                                                                                                    |                                |                                                                                                    |
|                                                    |                                                                                                    |                                                                                                    |                                |                                                                                                    |
|                                                    |                                                                                                    |                                                                                                    |                                |                                                                                                    |
|                                                    |                                                                                                    |                                                                                                    |                                |                                                                                                    |
|                                                    |                                                                                                    |                                                                                                    |                                |                                                                                                    |
|                                                    |                                                                                                    |                                                                                                    |                                |                                                                                                    |
|                                                    |                                                                                                    |                                                                                                    |                                |                                                                                                    |
|                                                    |                                                                                                    |                                                                                                    |                                |                                                                                                    |
|                                                    |                                                                                                    |                                                                                                    |                                |                                                                                                    |
| F                                                  | 6.3                                                                                                    | Relations: 2                                                                                                    |                                | <b>※</b> -14 (                                                                                                    |
|                                                    | 6.3                                                                                                    | Relations: 2                                                                                                    |                                | (1) (1)                                                                                                    |
|                                                    | n.                                                                                                    | Relations: 2<br>oute ("Trans-Canada Highwa                                                                                                    | v (PEI)", 133                  | ⊗ -闻 8<br>8 members, incomplet                                                                                                    |
| 1 I I I I I I I I I I I I I I I I I I I            | r                                                                                                    | Relations: 2<br>Dute ("Trans-Canada Highwa                                                                                                    | y (PEI)", 133<br>y (Super)", 1 | 参一国 E<br>members, incomplet                                                                                                    |
| 0 (N)                                              | r c                                                                                                    | Relations: 2<br>Dute ("Trans-Canada Highwa<br>Dute ("Trans-Canada Highwa                                                                                                    | y (PEI)", 133<br>y (Super)", 1 | 一部 E<br>members, incomplet<br>1 members, incomplet                                                                                                    |
| 3 (C) (C) (C) (C) (C) (C) (C) (C) (C) (C)          | r c                                                                                                    | Relations: 2<br>Dute ("Trans-Canada Highwa<br>Dute ("Trans-Canada Highwa                                                                                                    | y (PEI)", 133<br>y (Super)", 1 | ⊗ –स ह<br>members, incomplet<br>1 members, incomple                                                                                                    |
| 0000                                               | r c                                                                                                    | Relations: 2<br>oute ("Trans-Canada Highwa<br>oute ("Trans-Canada Highwa                                                                                                    | y (PEI)", 133<br>y (Super)", 1 | Ø 괰毛<br>8 members, incomplet<br>1 members, incomple                                                                                                    |
| 0 0 0                                              | r c                                                                                                    | Relations: 2<br>oute ("Trans-Canada Highwa<br>oute ("Trans-Canada Highwa                                                                                                    | y (PEI)", 133<br>y (Super)", 1 | 一回 E     members, incomplet     I members, incomplet                                                                                                    |
| 0<br>0<br>0                                        | r r                                                                                                    | Relations: 2<br>oute ("Trans-Canada Highwa<br>oute ("Trans-Canada Highwa                                                                                                    | y (PEI)", 133<br>y (Super)", 1 | Ø 괰 8<br>members, incomplet<br>1 members, incomplet                                                                                                    |
|                                                    | r r                                                                                                    | Relations: 2<br>oute ("Trans-Canada Highwa<br>oute ("Trans-Canada Highwa                                                                                                    | y (PEI)", 133<br>y (Super)", 1 | S members, incomplet<br>1 members, incomple                                                                                                    |
|                                                    | r c                                                                                                    | Relations: 2<br>oute ("Trans-Canada Highwa<br>oute ("Trans-Canada Highwa                                                                                                    | y (PEI)", 133<br>y (Super)", 1 | ⊗ – A E<br>R members, incomplet<br>1 members, incomplet                                                                                                    |
|                                                    | ro                                                                                                    | Relations: 2<br>oute ("Trans-Canada Highwa<br>oute ("Trans-Canada Highwa                                                                                                    | y (PEI)", 133<br>y (Super)", 1 | S members, incomplet<br>1 members, incomplet                                                                                                    |
|                                                    |                                                                                                    | Relations: 2<br>oute ("Trans-Canada Highwa<br>oute ("Trans-Canada Highwa<br>oute (Trans-Canada Highwa                                                                                                    | y (PEI)", 133<br>y (Super)", 1 | Ø -⊭ E<br>Rembers, incomplet<br>1 members, incomplet                                                                                                    |
| ■ <b>●</b> (0) (0) (0) (0) (0) (0) (0) (0) (0) (0) | r contraction of the second second se | Relations: 2<br>oute ("Trans-Canada Highwa<br>oute ("Trans-Canada Highwa<br>filter Hidden:0 Disabled:0                                                                                                    | y (PEI)", 133<br>y (Super)", 1 | Ø -N E<br>I members, incomplet                                                                                                    |
|                                                    | r c<br>r c                                                                                                    | Relations: 2<br>oute ("Trans-Canada Highwa<br>oute ("Trans-Canada Highwa<br>oute ("Trans-Canada Highwa<br>filter Hidden:0 Disabled:0                                                                                                    | y (PEI)", 133<br>y (Super)", 1 | Ø - H E<br>S members, incomplet<br>1 members, incomplet<br>1 members, incomplet<br>1 members, incomplet                                                                                                    |
|                                                    |                                                                                                    | Relations: 2<br>Dute ("Trans-Canada Highwa<br>Dute ("Trans-Canada Highwa<br>Dute ("Trans-Canada Highwa<br>Filter Hidden:0 Disabled:0<br>Ta<br>footway<br>room corridor shell relation                                                                                      | y (PEI)", 133<br>y (Super)", 1 | Ø - N E<br>B members, incomplet<br>L1 members, incomplet<br>L1 members, incomplet, incomplet, in |
|                                                    |                                                                                                    | Relations: 2<br>Dute ("Trans-Canada Highwa<br>Dute ("Trans-Canada Highwa<br>Dute ("Trans-Canada Highwa<br>"Filter Hidden:0 Disabled:0<br>Ta<br>footway<br>room corridor shell relation<br>child role:Jevel 1                                                               | y (PEI)", 133<br>y (Super)", 1 | Ø -⊯ E<br>S members, incomplet<br>L1 members, incomplet<br>L1 members, incomplet                                                                                                    |
|                                                    |                                                                                                    | Relations: 2<br>Dute ("Trans-Canada Highwa<br>Dute ("Trans-Canada Highwa<br>Dute ("Trans-Canada Highwa<br>Filter Hidden:0 Disabled:0<br>Transfootway<br>room corridor shell relation<br>child role:level_1<br>footway                                                      | y (PEI)", 133<br>y (Super)", 1 | Semembers, incomplet<br>I members, incomplet<br>I members, incomplet                                                                                                    |
|                                                    |                                                                                                    | Relations: 2<br>Dute ("Trans-Canada Highwa<br>Dute ("Trans-Canada Highwa<br>Dute ("Trans-Canada Highwa<br>Filter Hidden:0 Disabled:0<br>Filter Hidden:0 Disabled:0<br>Ta<br>footway<br>room corridor shell relation<br>child role:level_1<br>footway<br>child role:level_0 | y (PEI)", 133<br>y (Super)", 1 | Ø -⊯ E<br>B members, incomplet<br>1 members, incomplet<br>1 members, incomplet<br>1 members, incomplet<br>1 members, incomplet<br>1 members, incomplet                                                                                                    |

### When you're done...

Click the "upload" icon to send your changes to OpenStreetMap.

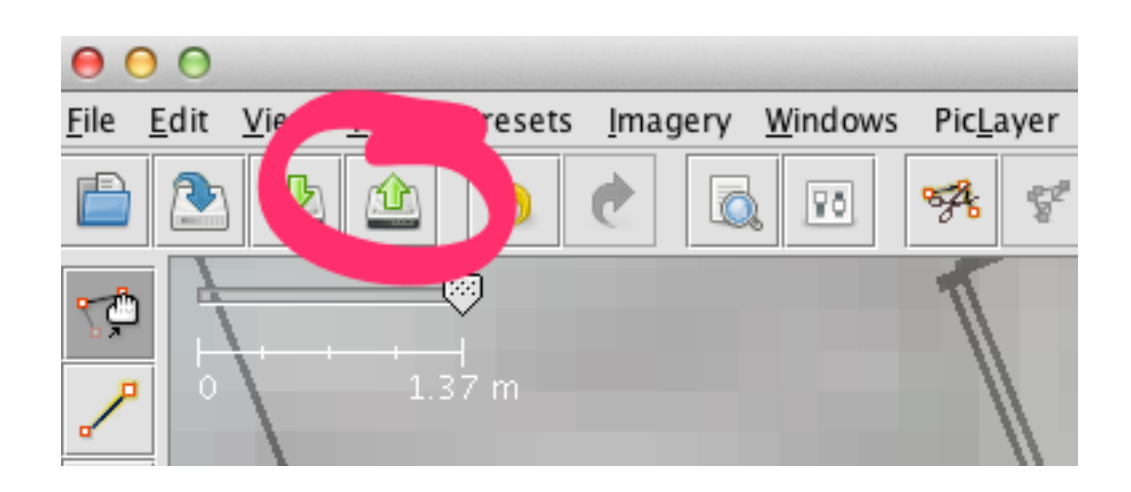

• Pay attention to any warnings you receive.

#### Go Edit Something

### OSM Indoor Maps

- The "next frontier" for OpenStreetMap.
- Standards and approaches are "in flux."
- The tools for outdoor mapping, mainly JOSM, are well-suited to indoor mapping.
- Rendering indoor maps still in its infancy.
- The "PicLayer" plugin is your friend.

| 'ICL | .av | er | Auc | dio | н | el | p |  |
|------|-----|----|-----|-----|---|----|---|--|
|      |     |    |     |     |   |    |   |  |

| 00          |                                                                                                    | Preferences                                                |                 |   |
|-------------|----------------------------------------------------------------------------------------------------|------------------------------------------------------------|-----------------|---|
|             | igins<br>onfigure available plugins.                                                                |                                                            |                 |   |
|             | Plugins Plugin update policy                                                                        |                                                            |                 | _ |
|             | osmarender: Version 29435 (local: unknown)                                                          |                                                            |                 | F |
| 0           | Launches FireFox to display the current visible screen as                                           | a nice SVG image.                                          |                 |   |
| 2           | pbf: Version 29435 (local: unknown)                                                                 |                                                            |                 |   |
|             | Import OSM data in PBF format More info                                                             |                                                            |                 |   |
| 3           | PDF pdfimport: Version 29435 (local: unknown)                                                       |                                                            |                 |   |
|             | Import PDF file and convert to ways. More info                                                      |                                                            |                 |   |
| <u>í</u>    | exte photo_geotagging: Version 29435 (local: unknown)                                               |                                                            |                 |   |
|             | Write and position into to the impact tile header. But this                                         | teature from the cieft click many of the image layer. More | <u>nfo</u>      |   |
| <b>~/</b>   | PicLayer: Version 29531 (local: 29531)     This plugin allows to display any pisture as a backgroup | d in the aditor and align it with the man. More info       |                 |   |
| 2           | This plugin allows to display any picture as a backgroun                                            | in the editor and align it with the map. <u>More most</u>  |                 |   |
|             | The great JGoodies Plastic Look and Feel. More info                                                 |                                                            |                 |   |
| WMS<br>TMS  | poly: Version 29435 (local: unknown)                                                                |                                                            |                 |   |
|             | Read and write osmosis poly filter files More info                                                  |                                                            |                 |   |
| r           | print: Version 29529 (local: 29529)                                                                 |                                                            |                 |   |
|             | Adds map printing to JOSM                                                                           |                                                            |                 |   |
| ſ           | proj4j: Version 29435 (local: unknown)                                                              |                                                            |                 |   |
|             | adds projections from Proj4J More info                                                              |                                                            |                 |   |
| ſ           | public_transport: Version 29435 (local: unknown)                                                    |                                                            |                 |   |
|             | This plugin simplifies the mapping and editing of public                                            | transport routes. More info                                |                 |   |
| ſ           | reltoolbox: Version 29535 (local: unknown)                                                          |                                                            |                 |   |
|             | Relation and multipolygon creating and editing panel. M                                             | ore info                                                   |                 | - |
|             | 🖄 Download list                                                                                     | 🔁 Update plugins                                           | Configure sites |   |
| Expert mode |                                                                                                    | Scancel 😫 Help                                             |                 |   |
|             |                                                                                                    |                                                            |                 |   |

child role:level\_1

ootway

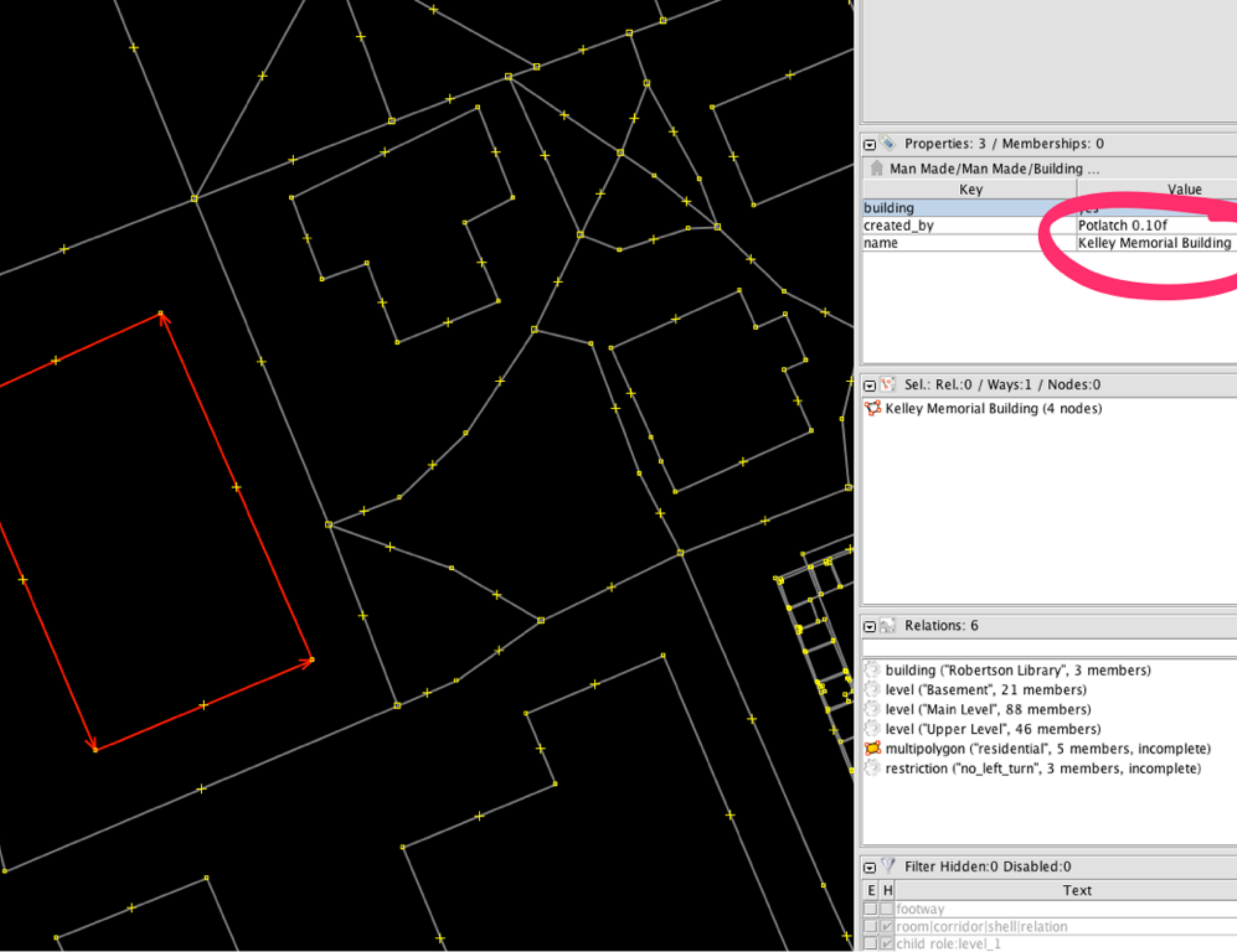

Ø - I

⊘ -i

04

Ø-1

Value

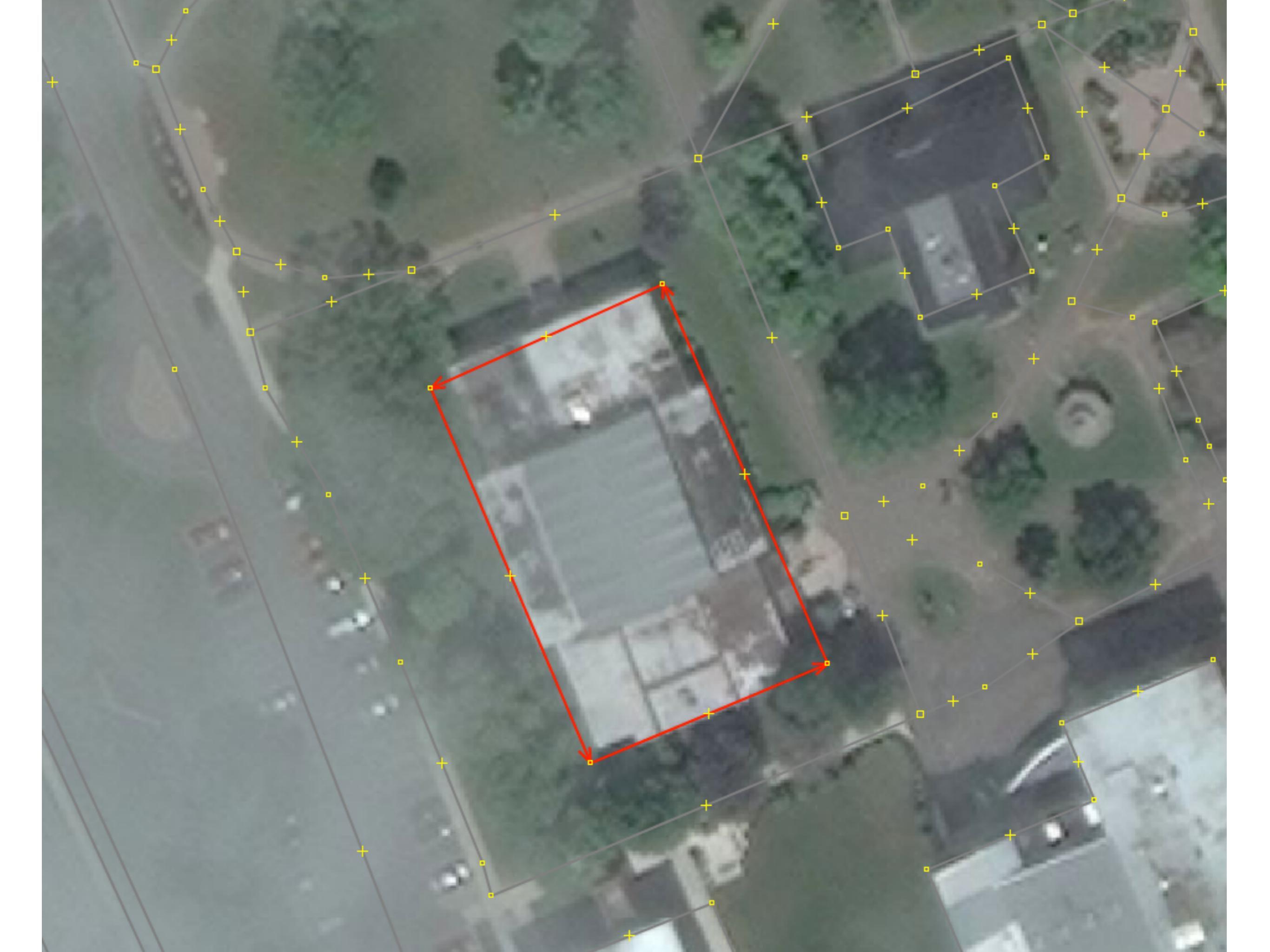

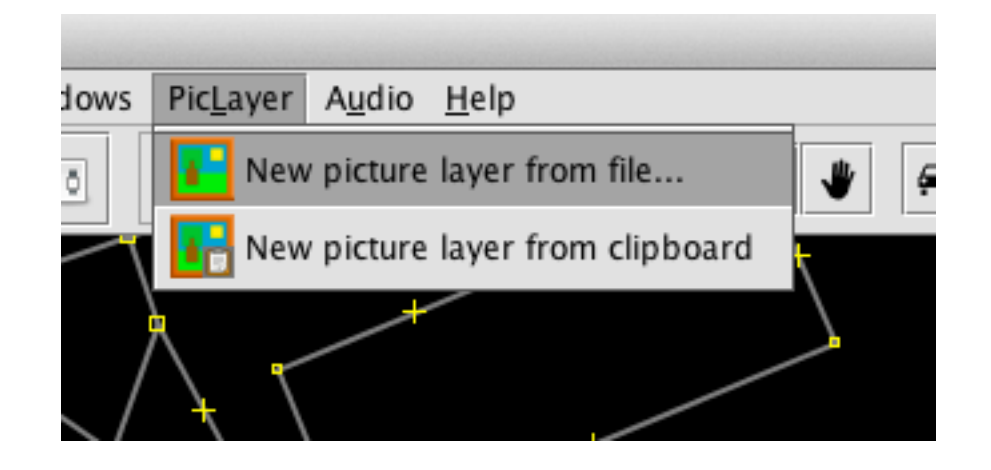

|                        | \                                    | + |          |        |      |
|------------------------|--------------------------------------|---|----------|--------|------|
| $\Theta \cap \Theta$   | Open                                 |   |          |        | 1000 |
| Look <u>I</u> n:       | ong                                  | • | <b>F</b> |        |      |
| KC Irving C            | hemistry Centre Level 1.png          |   |          |        |      |
| 🗋 Kelley Men           | norial Building Level 1.png          |   |          |        |      |
| 🗋 Kelley Men           | norial Building Level 2.png          |   |          |        |      |
| 🗋 Kelley Men           | norial Building Level 3.png          |   |          |        |      |
| 🗋 Robertson            | Library Level 1.png                  |   |          |        |      |
| 🗋 Robertson            | Library Level 2.png                  |   |          |        |      |
| Robertson              | Library Level 3.png                  |   |          |        |      |
| File <u>N</u> ame:     | Kelley Memorial Building Level 1.png |   |          |        |      |
| Files of <u>Type</u> : | Supported image files, *.zip, *.kml  |   |          | •      |      |
|                        |                                      |   | Open     | Cancel | ]    |
|                        |                                      |   |          |        |      |

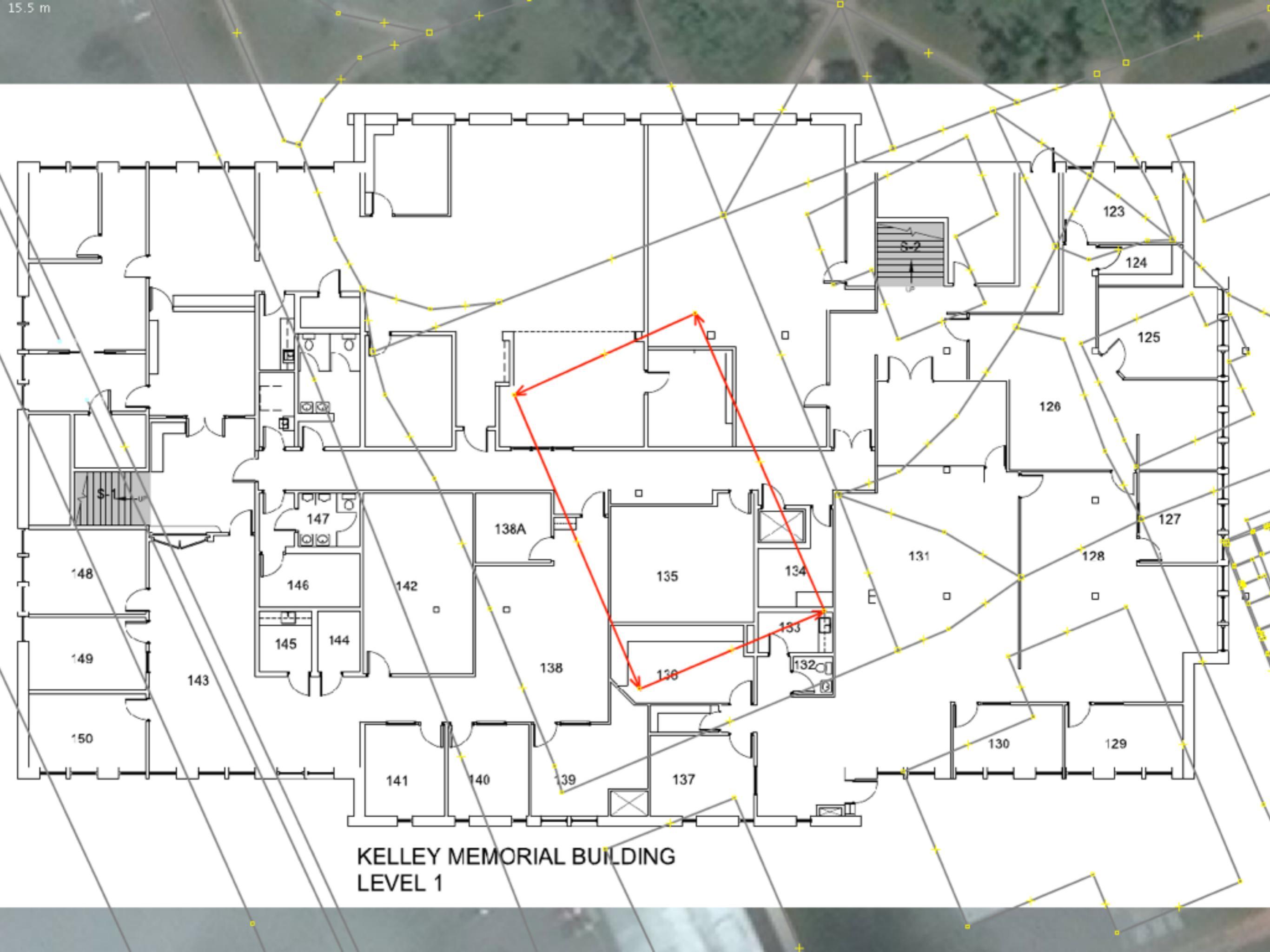

### Adjust the Opacity

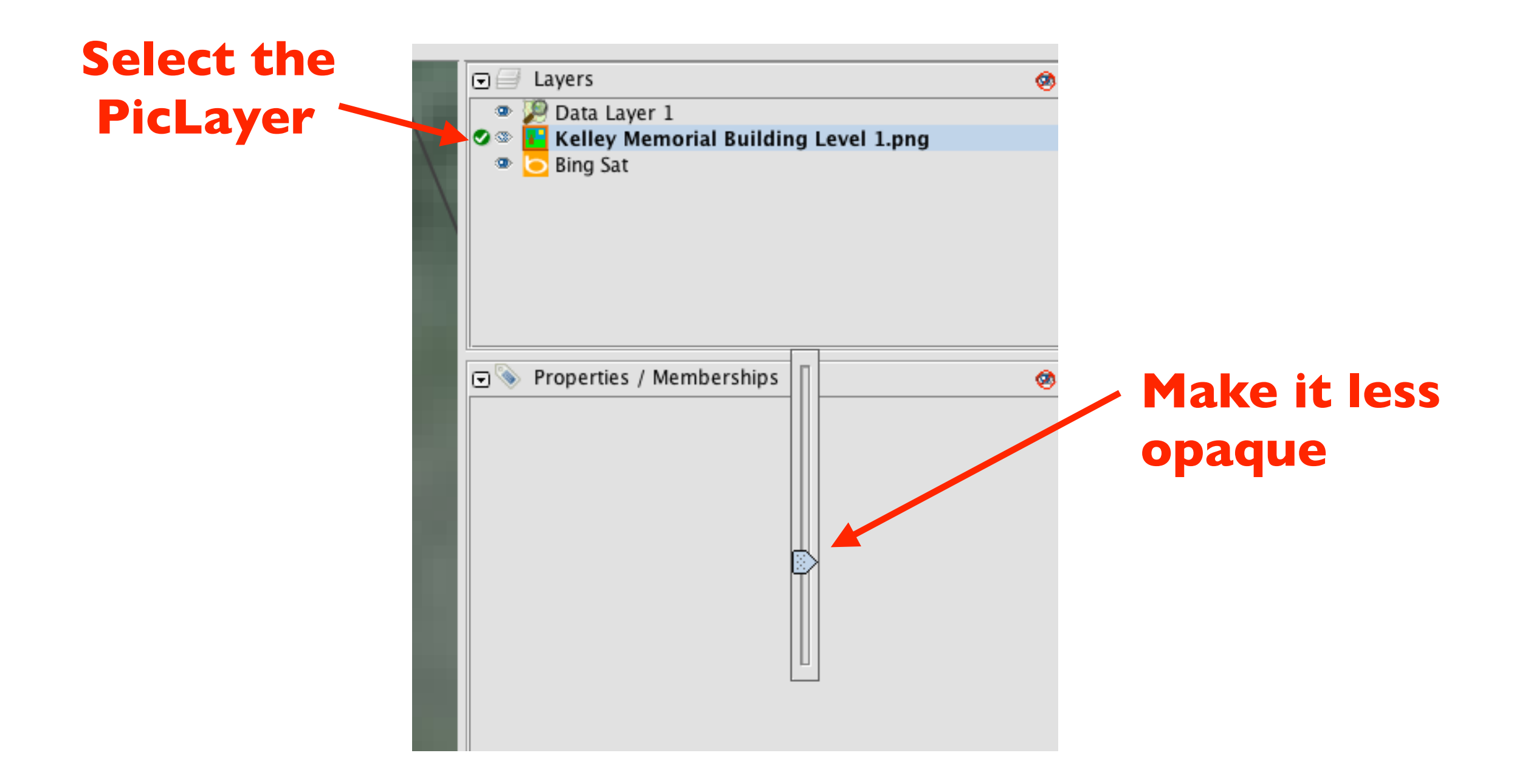

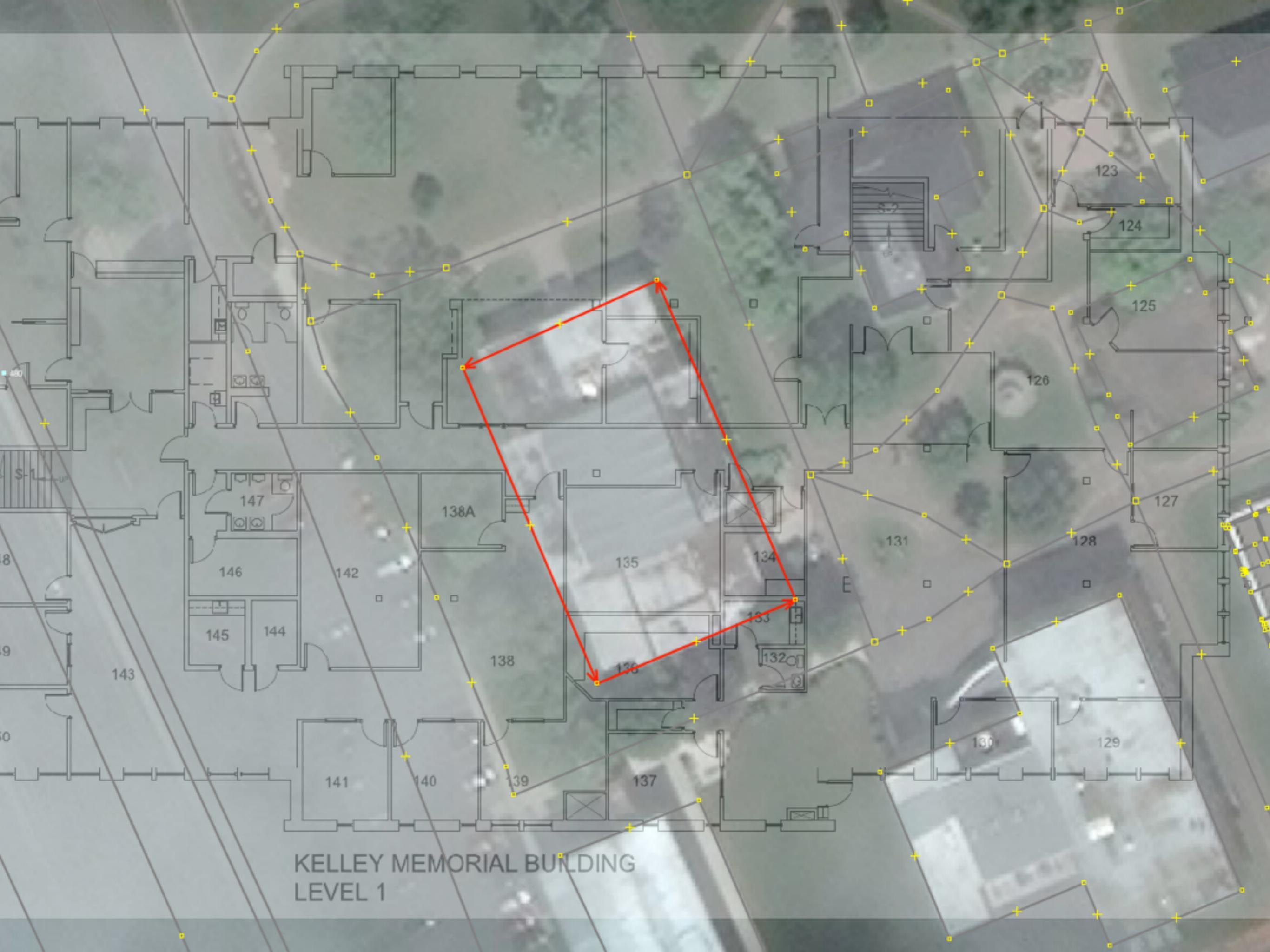

#### **PicLayer Tools Appear**

#### Select the PicLayer

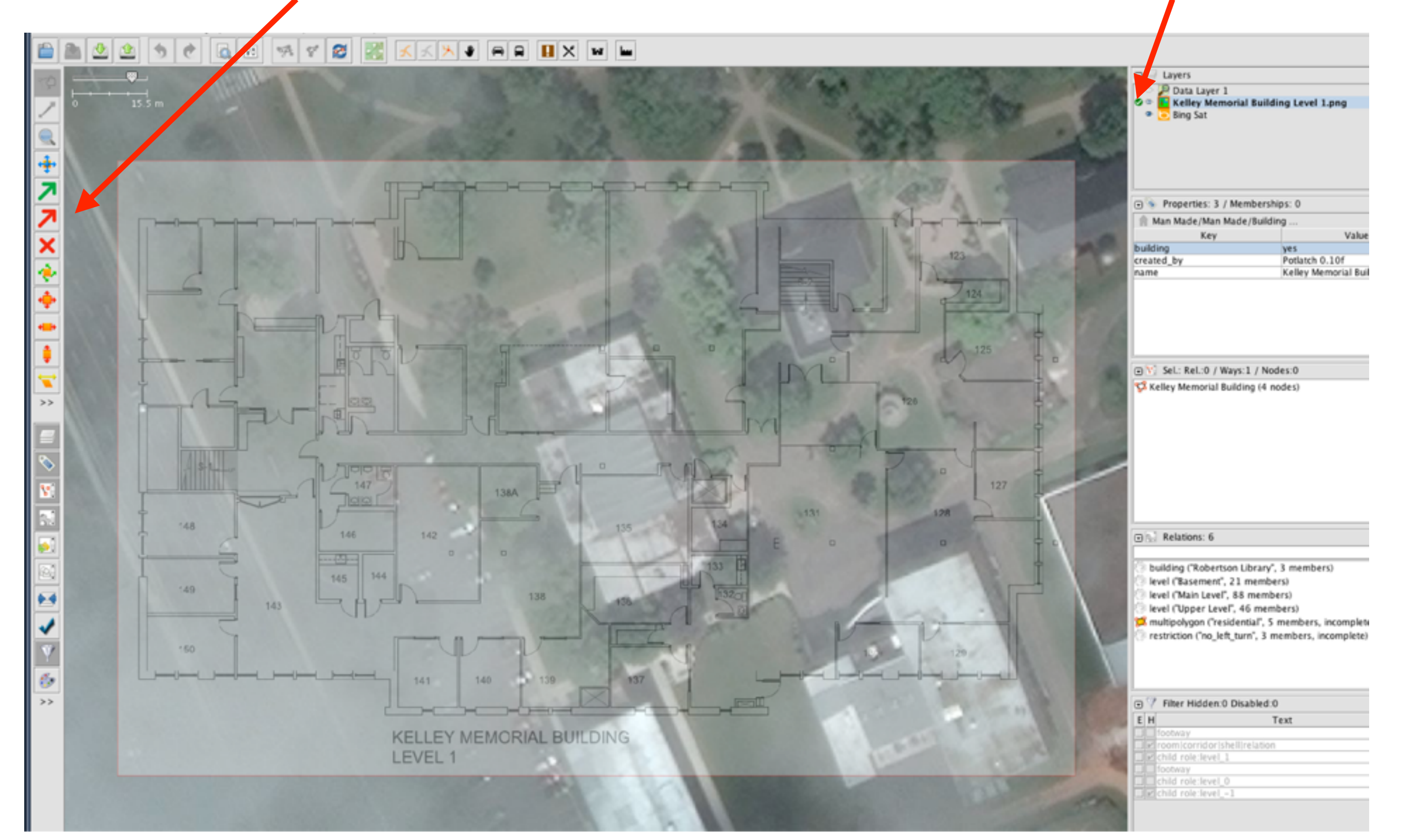

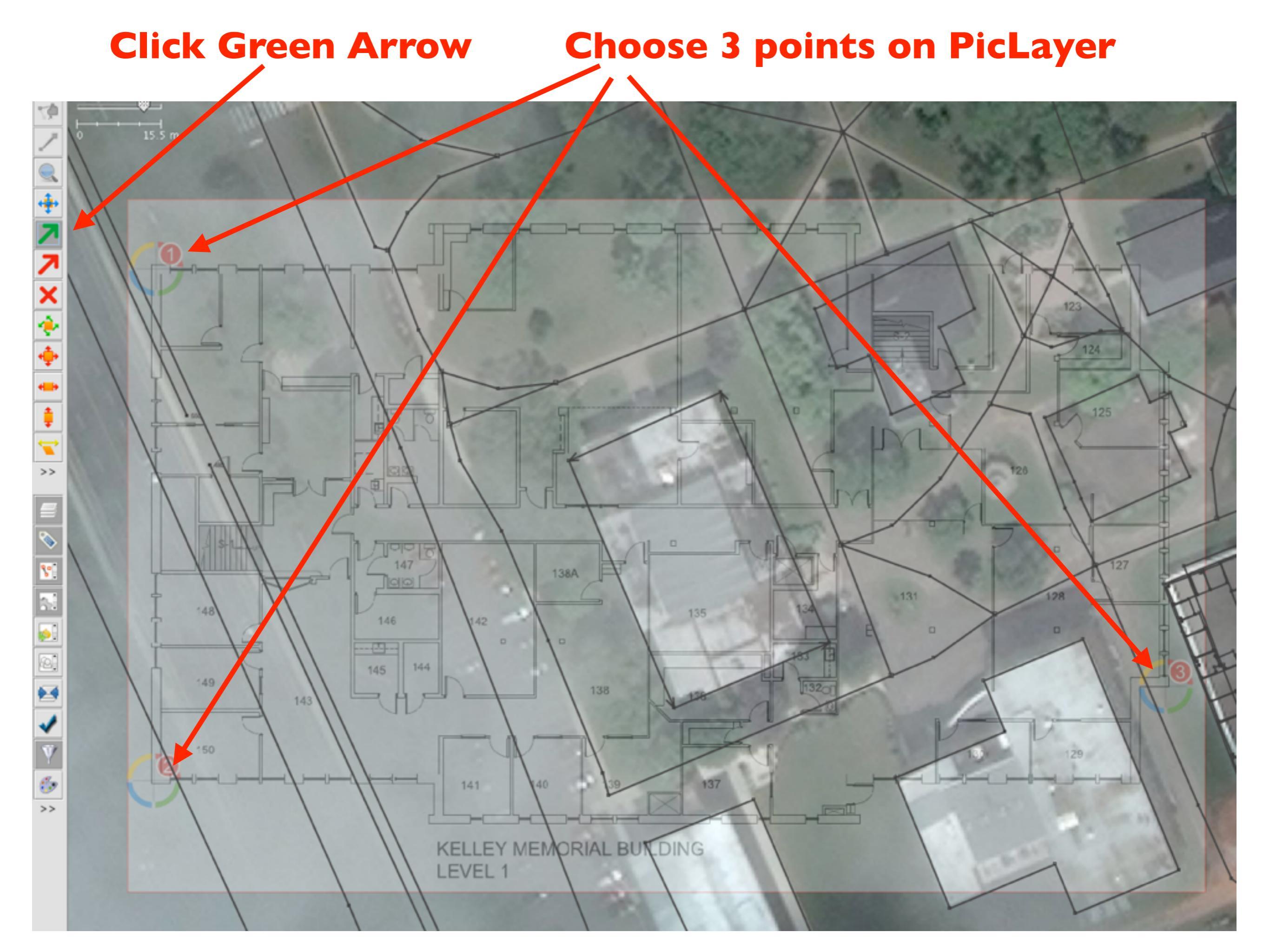

Click Red Arrow Drag 3

#### Drag 3 points to match building

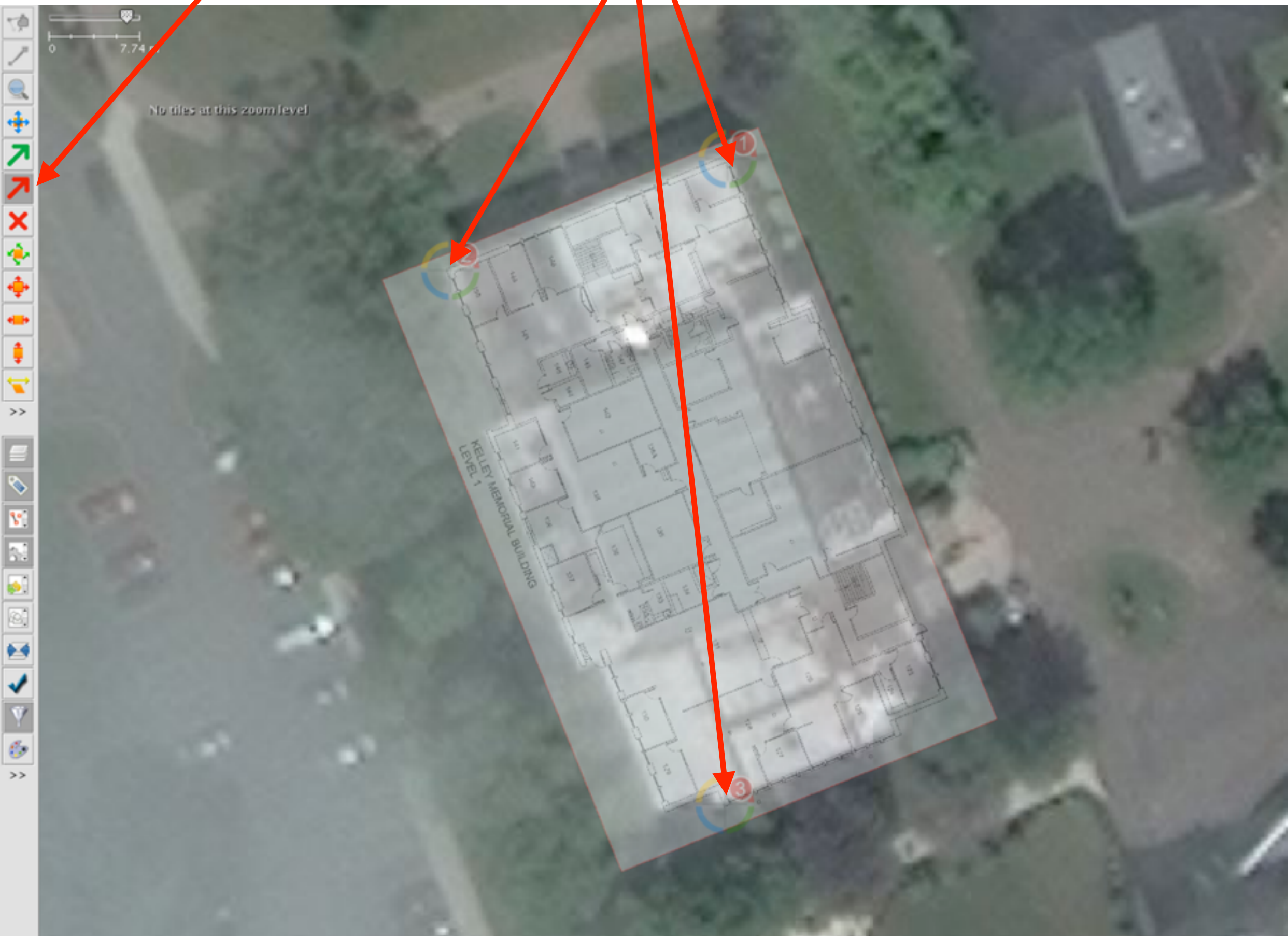

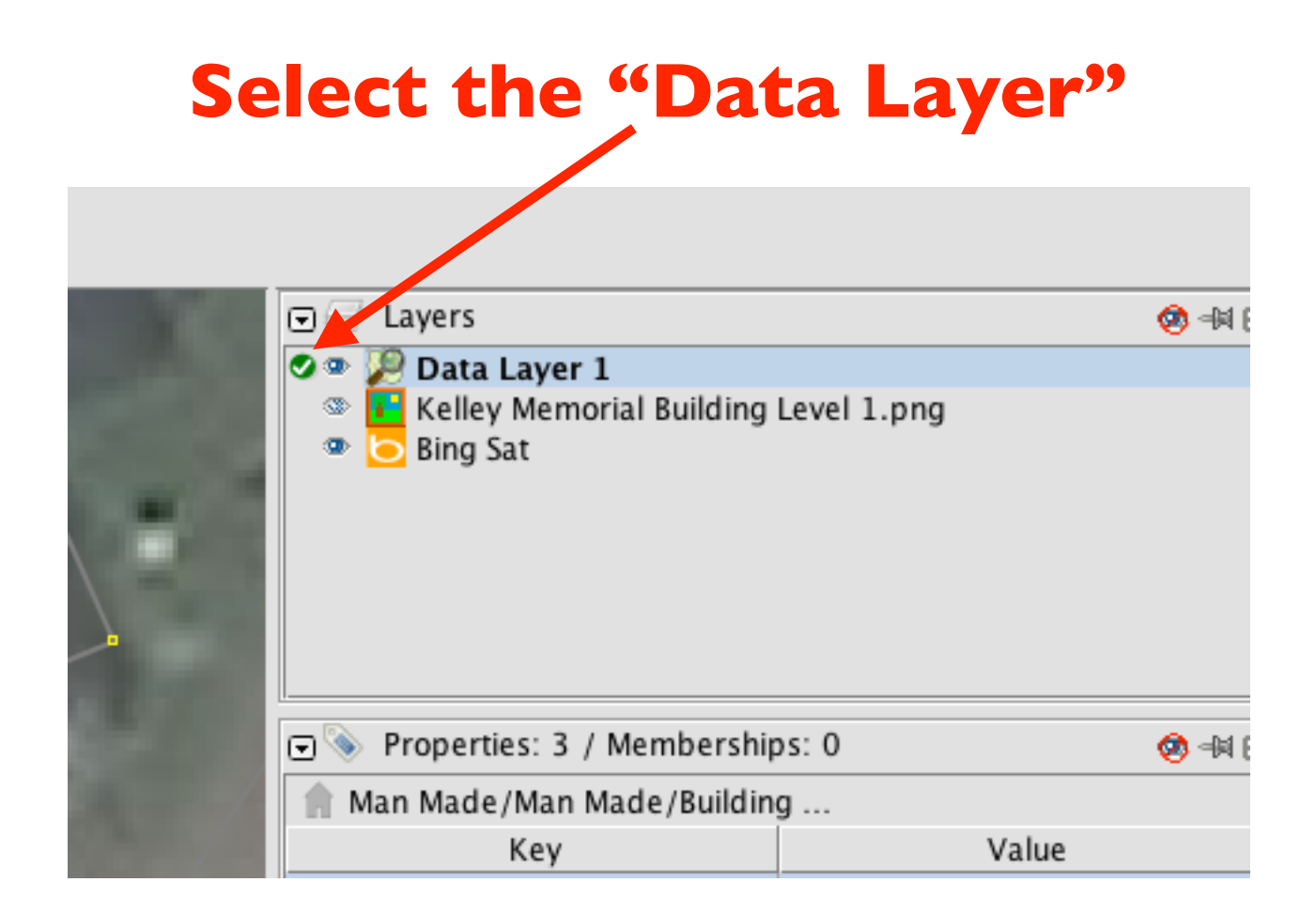

#### Edit the Building Shell

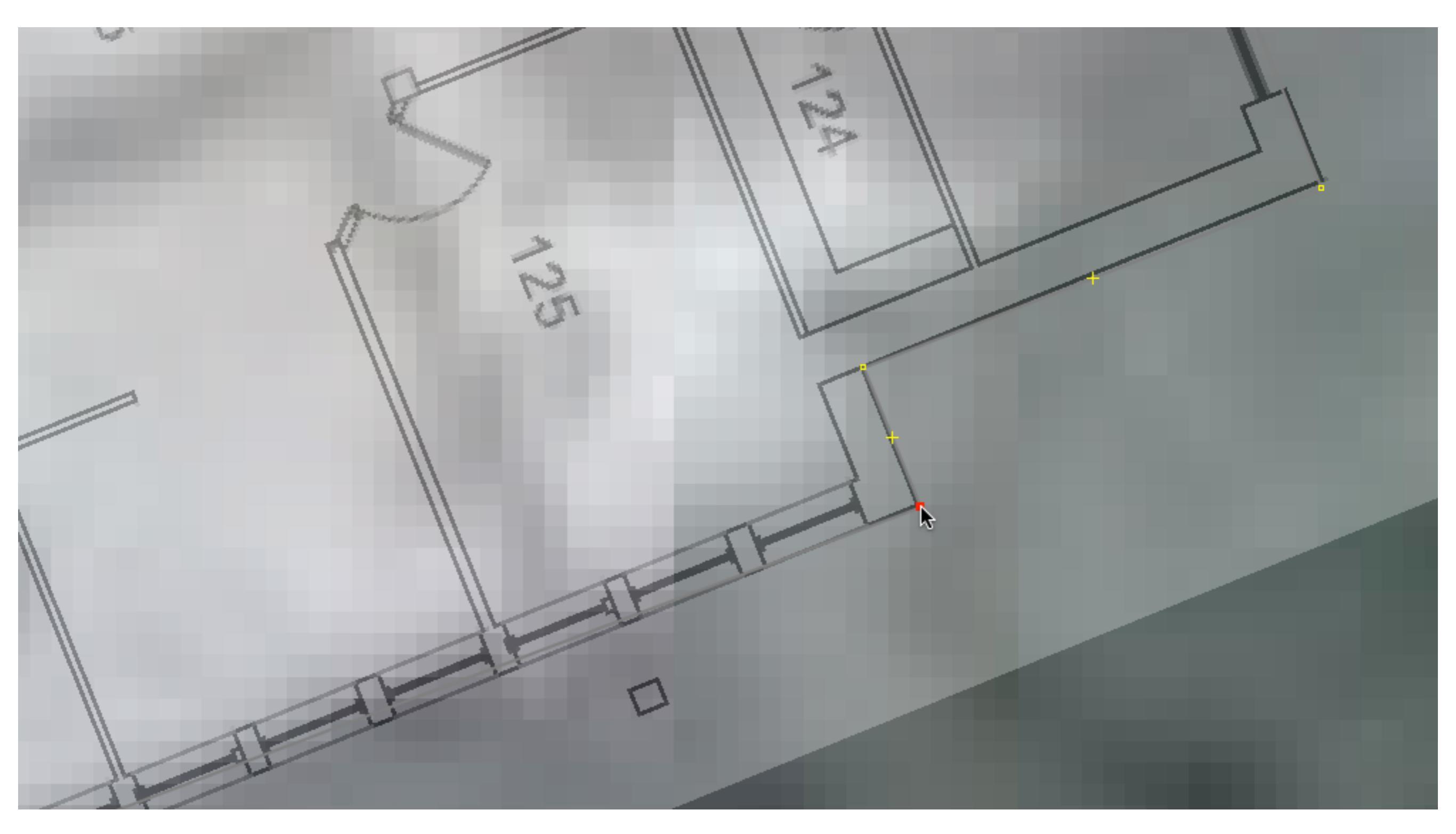

#### Draw a Room

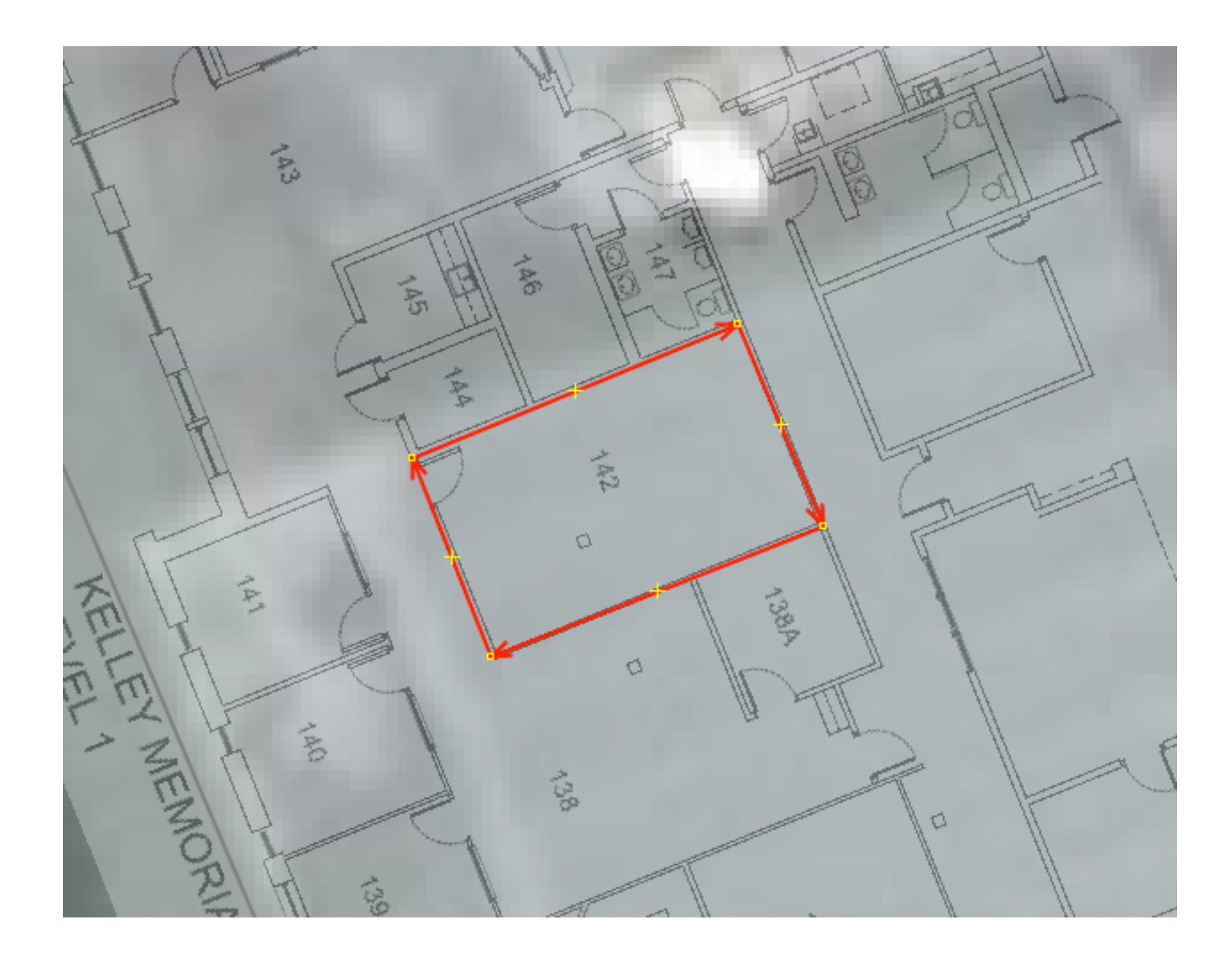

#### Zoom in for Accuracy

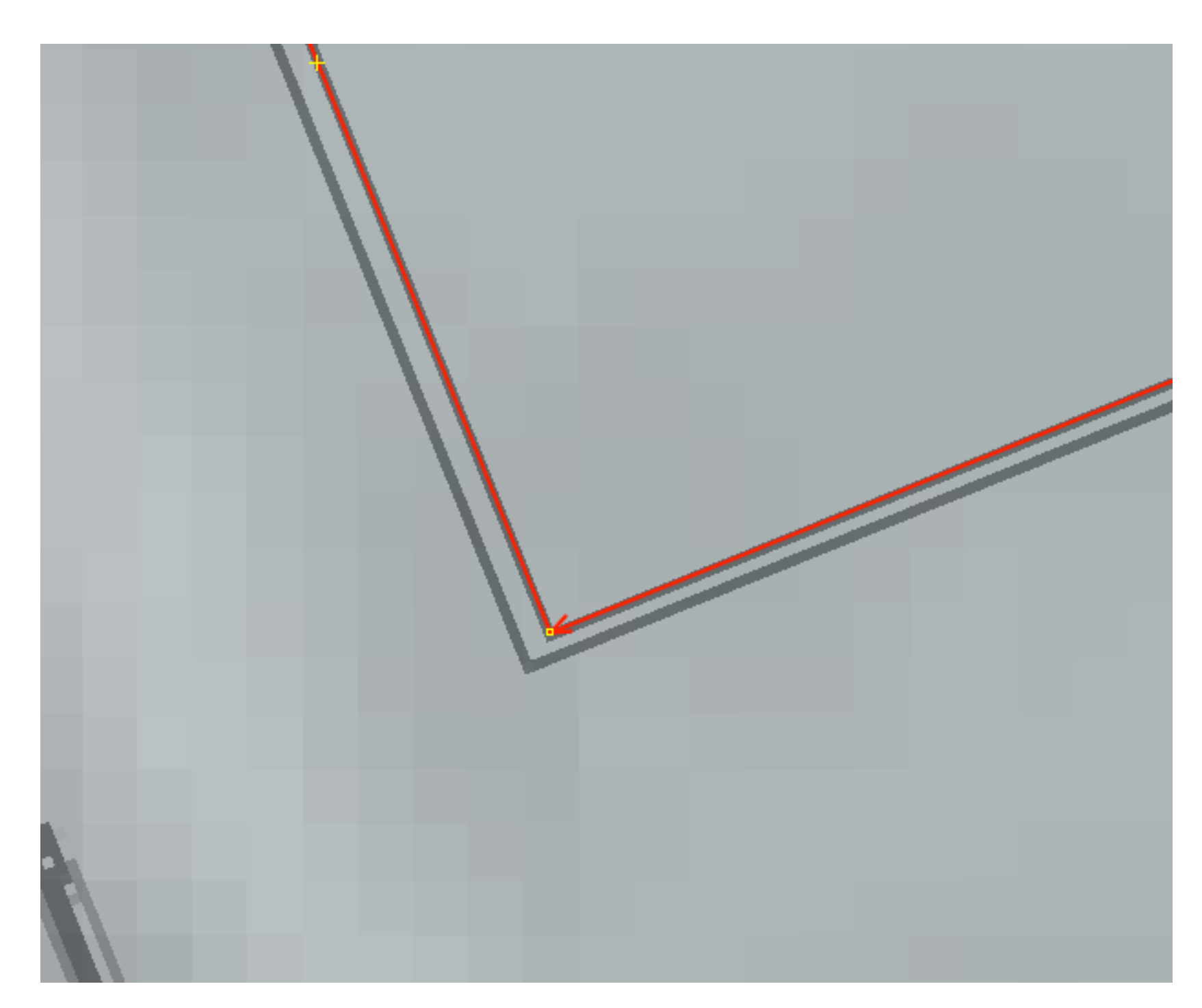

#### Enter Metadata

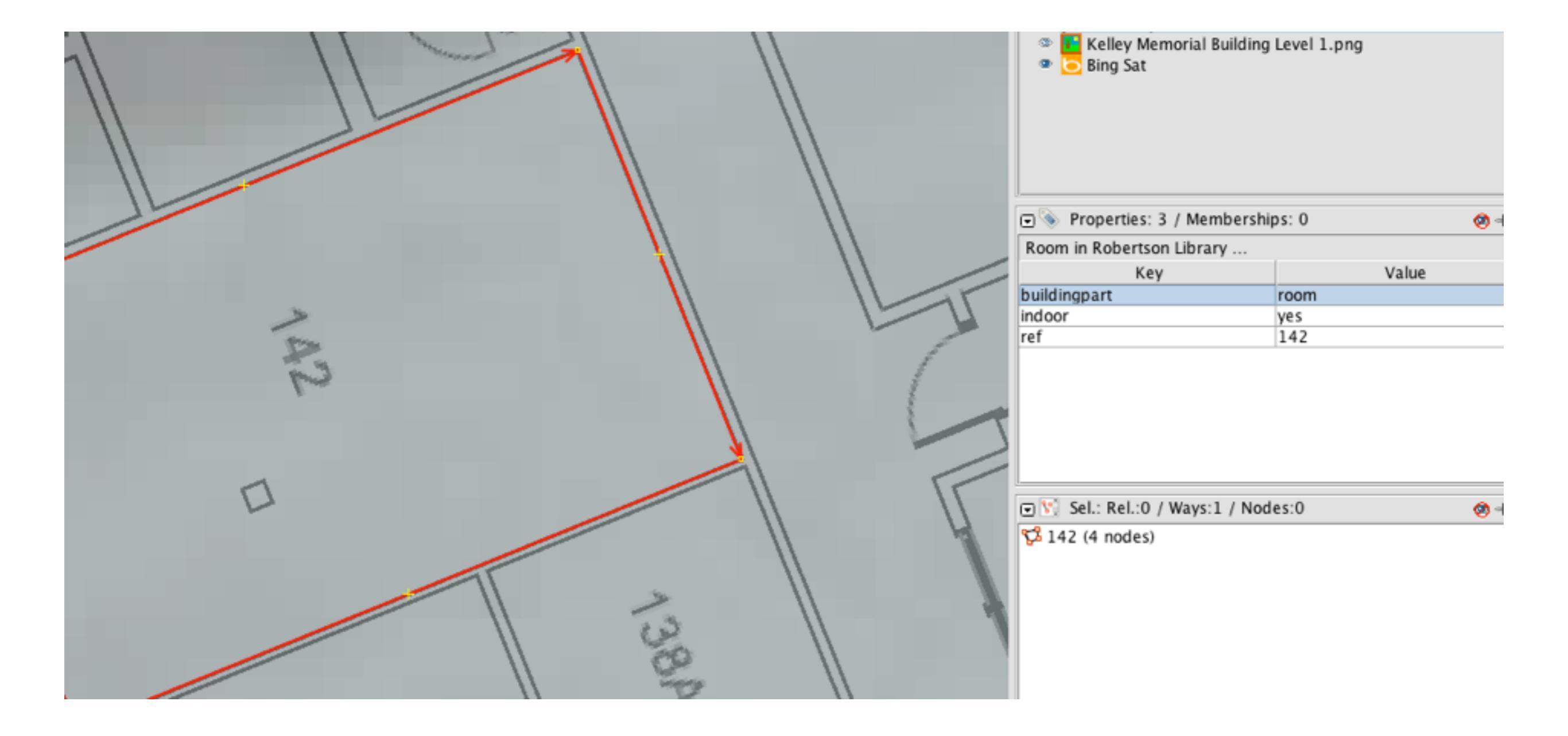

#### Room Metadata

- buildingpart  $\rightarrow$  room
- indoor → yes
- ref → [room #]
- name → [name of the room]
- height → [height of room in m]

#### Draw a Door

#### (a single point on the room's way)

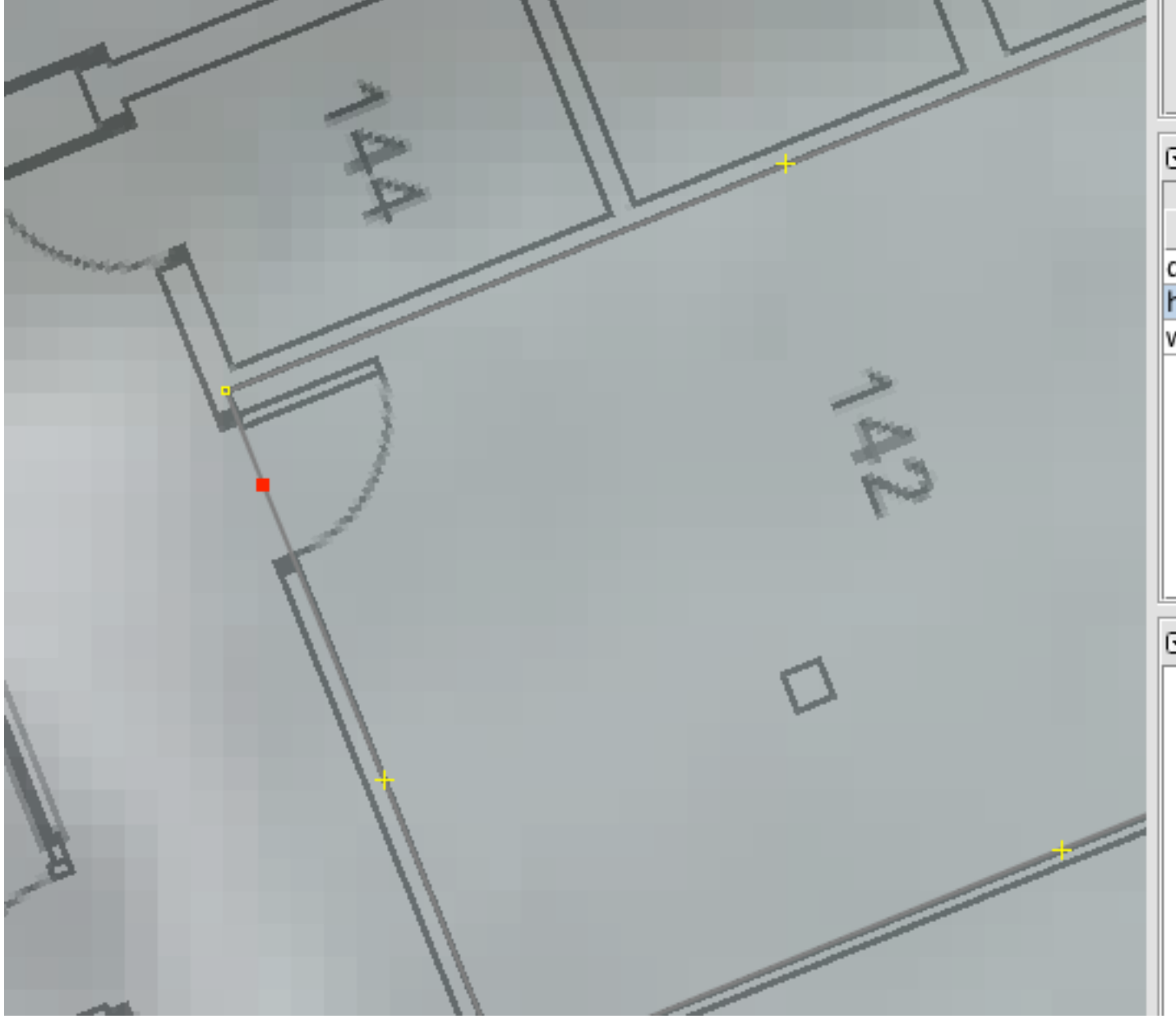

| 💽 📎 Properties: 3 / Members | hips: 0 🕺 🤕 🖻 |
|-----------------------------|---------------|
| Key                         | Value         |
| door                        | yes           |
| height                      | 2.5           |
| width                       | 1             |

🕞 💽 Sel.: Rel.:0 / Ways:0 / Nodes:1

**Ø** -

node (46.2558546, -63.1401437)

#### Door Metadata

- door → [yes | manual | automatic]
- height → [height of door in m]
- width  $\rightarrow$  [width of door in m]

#### Draw a Window (a single point on the room's way)

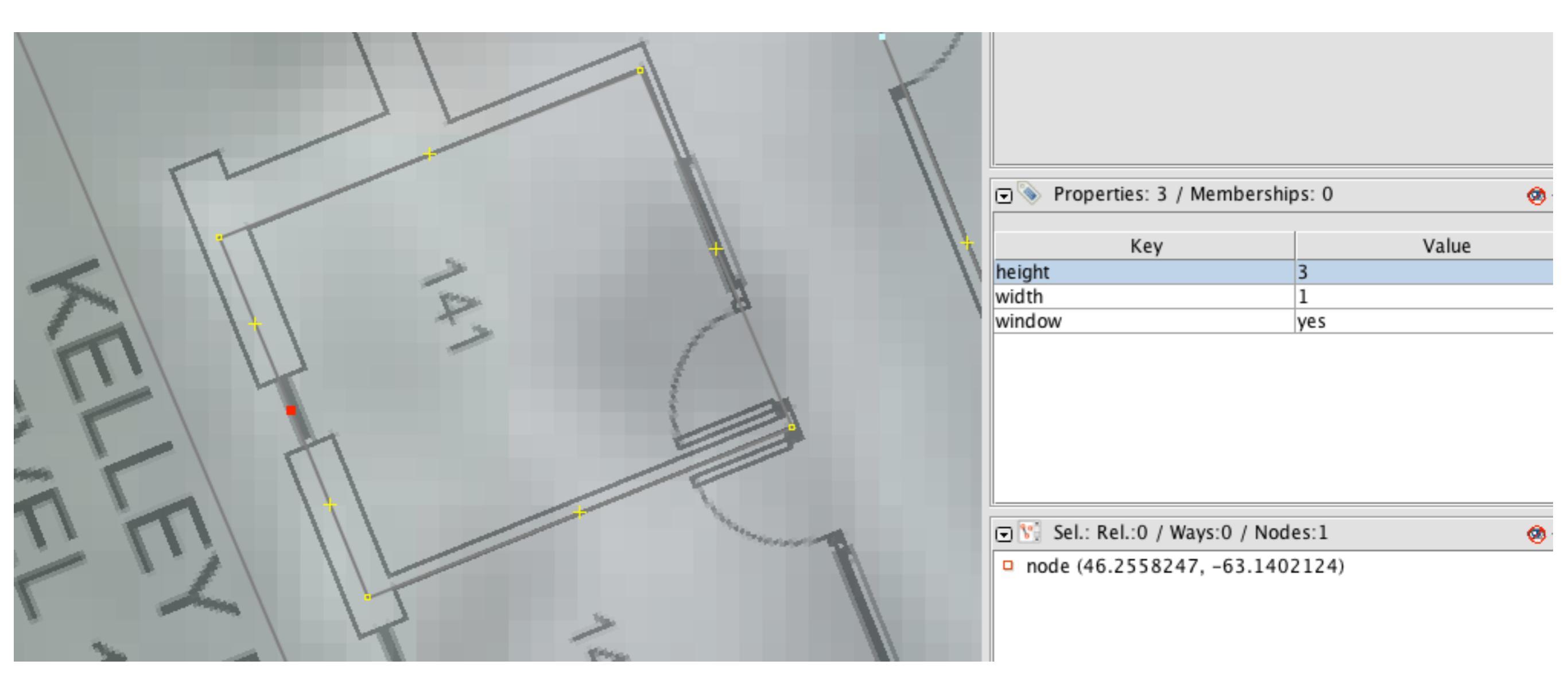

#### Window Metadata

- window → yes
- height → [height of window in m]
- width  $\rightarrow$  [width of window in m]

#### Go Edit Something

#### What's Next?

- Assemble all the rooms, windows and doors on a level into a level "relation".
- Assemble all the level relations into a "building" relation.

| 0        | 0                      | Edit new relation in la   | iyer 'Data Lay | ayer 3'                        |
|----------|------------------------|---------------------------|----------------|--------------------------------|
|          | \$1 <b>8</b>           |                           |                |                                |
| Tags a   | and Members Parent F   | Relations Child Relations |                |                                |
| Tags     |                        |                           |                |                                |
| 4        |                        | Key                       |                | Value                          |
|          | evel                   |                           | -1             |                                |
|          | ef                     |                           | Basement       |                                |
| t        | ype                    |                           | level          |                                |
| -        |                        |                           | 1              |                                |
| Membe    | rs                     |                           |                | Selection                      |
|          | Role                   | Refers to                 |                | Selection                      |
| <b>P</b> | buildingpart           | 5° 105 (23 nodes)         |                | level ("Basement", 21 members) |
|          | buildingpart           | S Basement (14 nodes)     | D              |                                |
|          | buildingpart           | 🚏 110 (6 nodes)           | D              |                                |
|          | buildingpart           | 😴 106 (4 nodes)           | ρ              |                                |
|          | buildingpart           | 🚏 104B (8 nodes)          | D              |                                |
|          | buildingpart           | 5° 116 (6 nodes)          | D              |                                |
|          | buildingpart           | 🚏 104A (6 nodes)          | D              |                                |
|          | buildingpart           | 🚏 115 (4 nodes)           | D              |                                |
|          | buildingpart           | 😴 113 (4 nodes)           | ρ              |                                |
| 4≣       | buildingpart           | 🚏 104 (4 nodes)           | Ω              | E <sup>*</sup> 4               |
| 4        | buildingpart           | 🚰 114 (4 nodes)           | ρ              |                                |
| (3)      | buildingpart           | 🗲 Exam Room (4 nodes)     | D              |                                |
|          | buildingpart           | 🚰 100 (6 nodes)           | D              |                                |
|          | buildingpart           | 😚 103 (4 nodes)           | P              |                                |
| 1        | buildingpart           | ς 111 (35 nodes)          | D              |                                |
|          | buildingpart           | 🚰 Sound Room (4 nodes)    | D              |                                |
| 1        | buildingpart           | ς 107 (10 nodes)          | D              |                                |
|          | buildingpart           | 🚰 108 (6 nodes)           | D              |                                |
|          | buildingpart           | 😚 102 (8 nodes)           | D              |                                |
|          | buildingpart           | 🚰 109 (4 nodes)           | D              |                                |
|          | buildingpart           | 🚏 112 (4 nodes)           | D              |                                |
|          | Apply Role: buildingpa | rt 🕑                      |                |                                |
|          |                        | Scan                      | cel 💱 Help     |                                |

| 00       | 0                                                | Edit relation #2,730,0            | )48 in layer 'Data | a Layer 1'                            |
|----------|--------------------------------------------------|-----------------------------------|--------------------|---------------------------------------|
|          | \$ B                                             |                                   |                    |                                       |
| Tags a   | nd Members Parent                                | Relations Child Relations         |                    |                                       |
| Tags     | Facilities/Culture/Library<br>Man Made/Man Made/ | /<br>Building                     |                    |                                       |
|          |                                                  | Key                               |                    | Value                                 |
| ar       | menity                                           |                                   | library            | · · · · · · · · · · · · · · · · · · · |
| b        | uilding                                          |                                   | yes                |                                       |
| b        | uilding:architect                                |                                   | Leslie R. Fairr    | n & Assocs. Ltd.                      |
| D        | uilding:buildyear<br>uilding:cladding            |                                   | 1975<br>brick      |                                       |
| b        | uilding:levels                                   |                                   | 3                  |                                       |
| b        | uilding:max level                                |                                   | 1                  |                                       |
| b        | uilding:min_level                                |                                   | -1                 |                                       |
| A 7 10   | ame                                              |                                   | Robertson Lik      | iran/                                 |
| Member   | rs                                               |                                   |                    | Selection                             |
|          | Role                                             | Refers to                         |                    | Selection                             |
|          | level_1                                          | level ("Upper Level", 46 members) |                    | level ("Basement", 21 members)        |
|          | level1                                           | level ("Basement", 21 members)    |                    | level ("Main Level", 88 members)      |
| <b>P</b> | level_0                                          | level ("Main Level", 88 members)  |                    | level ("Upper Level", 46 members)     |
|          |                                                  |                                   |                    |                                       |
|          | Apply Role: buildingpa                           | art 🖌                             |                    |                                       |
|          |                                                  | < ок 😵                            | Cancel 💱 Help      |                                       |

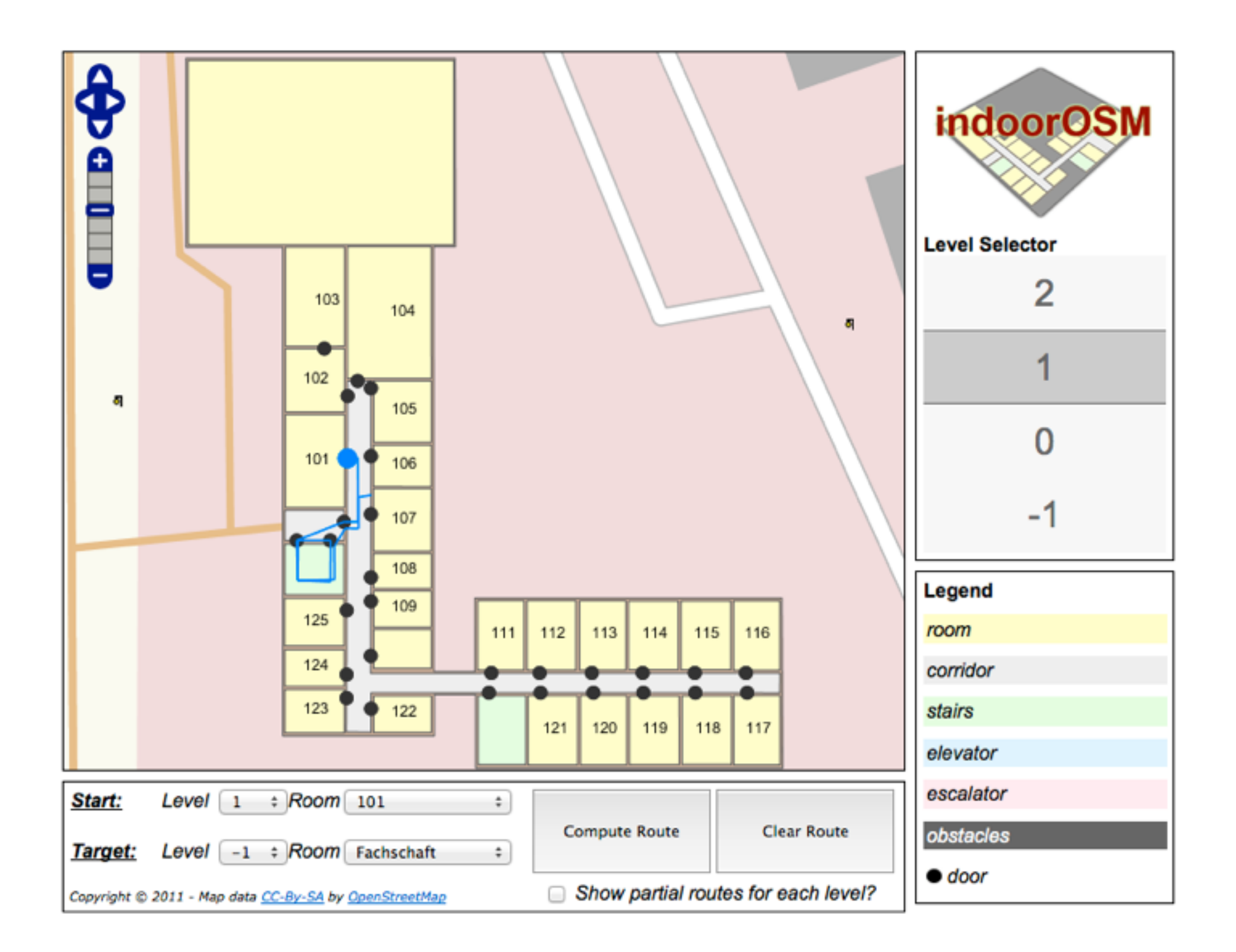

#### http://indoorosm.uni-hd.de

### From OpenStreetMap to Google Earth

- Select the object(s) you want to export.
- Edit | Copy
- File | New Layer
- Select the new layer.
- Edit | Paste

#### Save the Layer as a .osm file

| Layers                 |                  |                         | 🤣 -ia |  |
|------------------------|------------------|-------------------------|-------|--|
| 🔊 👁 🔑 Data<br>🔗 🔑 Data | # Activate       | Shift-A                 |       |  |
|                        | 🇞 Show/Hide      | Shift-S                 |       |  |
|                        | 🗑 Delete         |                         |       |  |
|                        | 🗐 🕹 Merge        |                         |       |  |
|                        | 💽 Save           |                         |       |  |
| 🖃 📎 Propert            | Nave As          |                         | 🤣 -ia |  |
|                        | GPX Export to GI | PX                      |       |  |
| amenity                | GPX Convert to C | PX layer                |       |  |
| building:archit        | 📝 Rename lay     | Rename layer            |       |  |
| building:cladd         | Dataset con      | sistency test           |       |  |
| building:facad 1 Info  |                  |                         |       |  |
| building:max_          | level            | <different></different> |       |  |
| building:min_le        | evel             | <different></different> |       |  |
| building:roof:s        | hape             | <different></different> |       |  |
| buildingpart           |                  | <different></different> |       |  |
| lindoor                |                  | <different></different> |       |  |

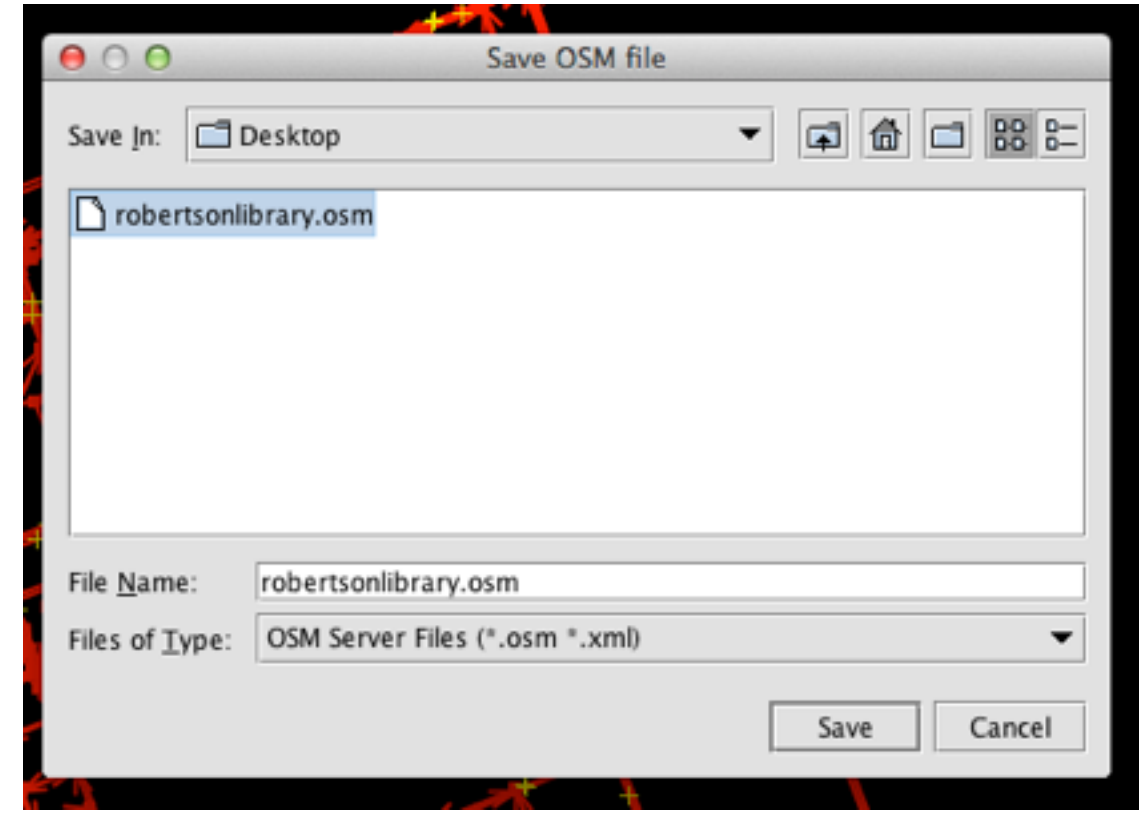

# Convert the .osm file with GPSBabel

| OOO (A GPSBabel                                                                       |
|---------------------------------------------------------------------------------------|
| Input                                                                                 |
| File Device Form OpenStreetMap data files                                             |
| File Name(s) "/Users/peter/Desktop/robertsonlibrary.osm"                              |
| Options                                                                               |
| Translation Options                                                                   |
| - Waypoints - Routes - Tracks & Filters More Options                                  |
| Output                                                                                |
| • File Device Form t Google Earth (Keyhole) Markup Language \$                        |
| File Name /Users/peter/Desktop/roblib.kml                                             |
| Options 1,points=0,floating=0,extrude=0,track=0,trackdata=0,trackdirection=0,labels=0 |
|                                                                                       |
|                                                                                       |
|                                                                                       |
|                                                                                       |
| Apply     O     Close                                                                 |

### Load the .kml file into Google Earth

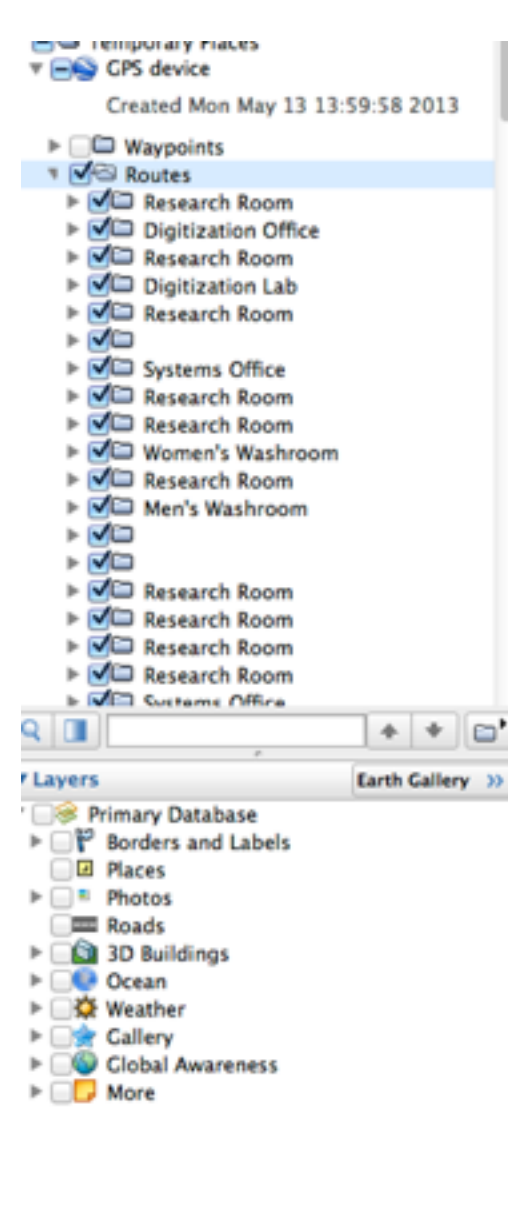

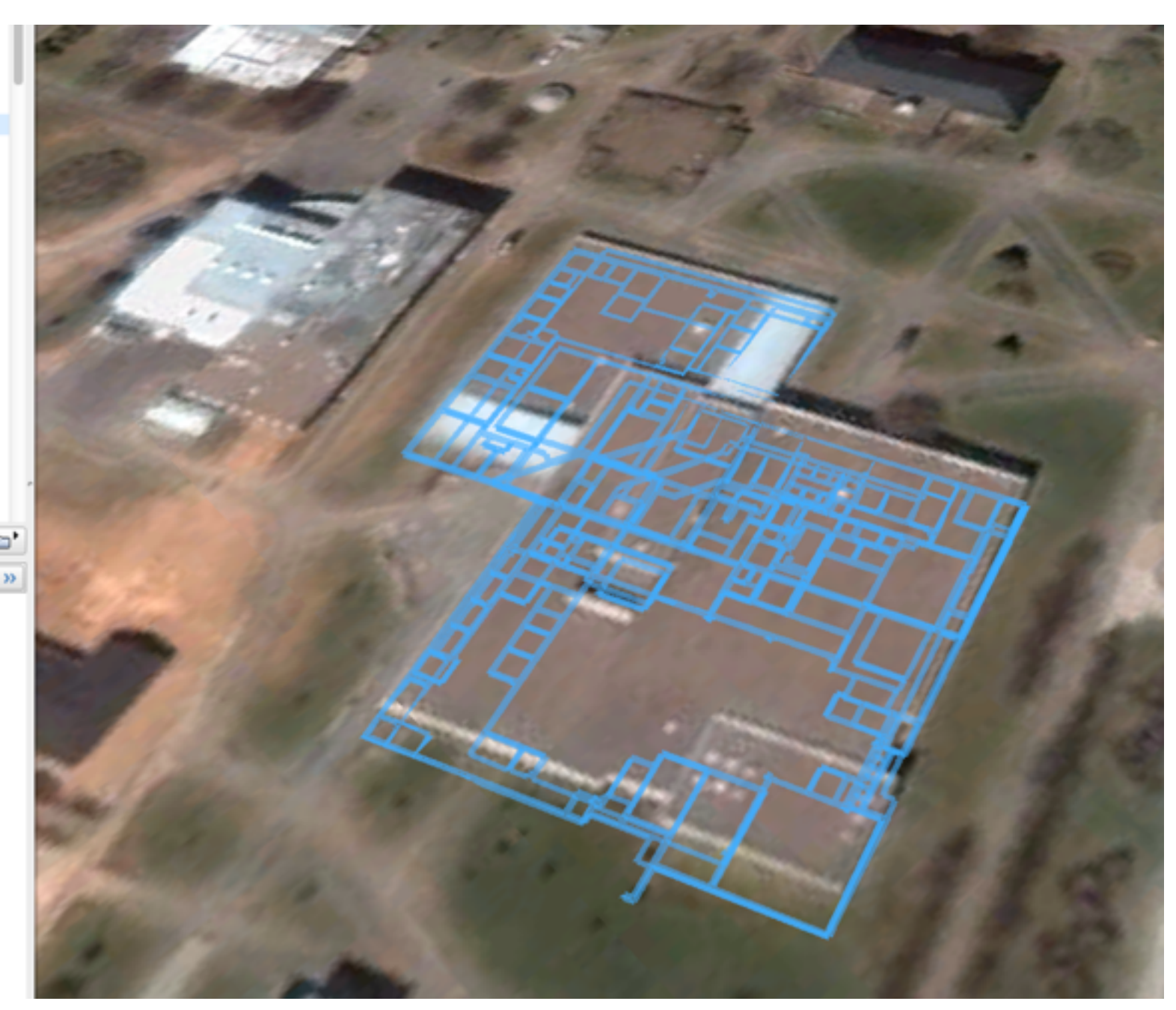

#### Edit the Routes

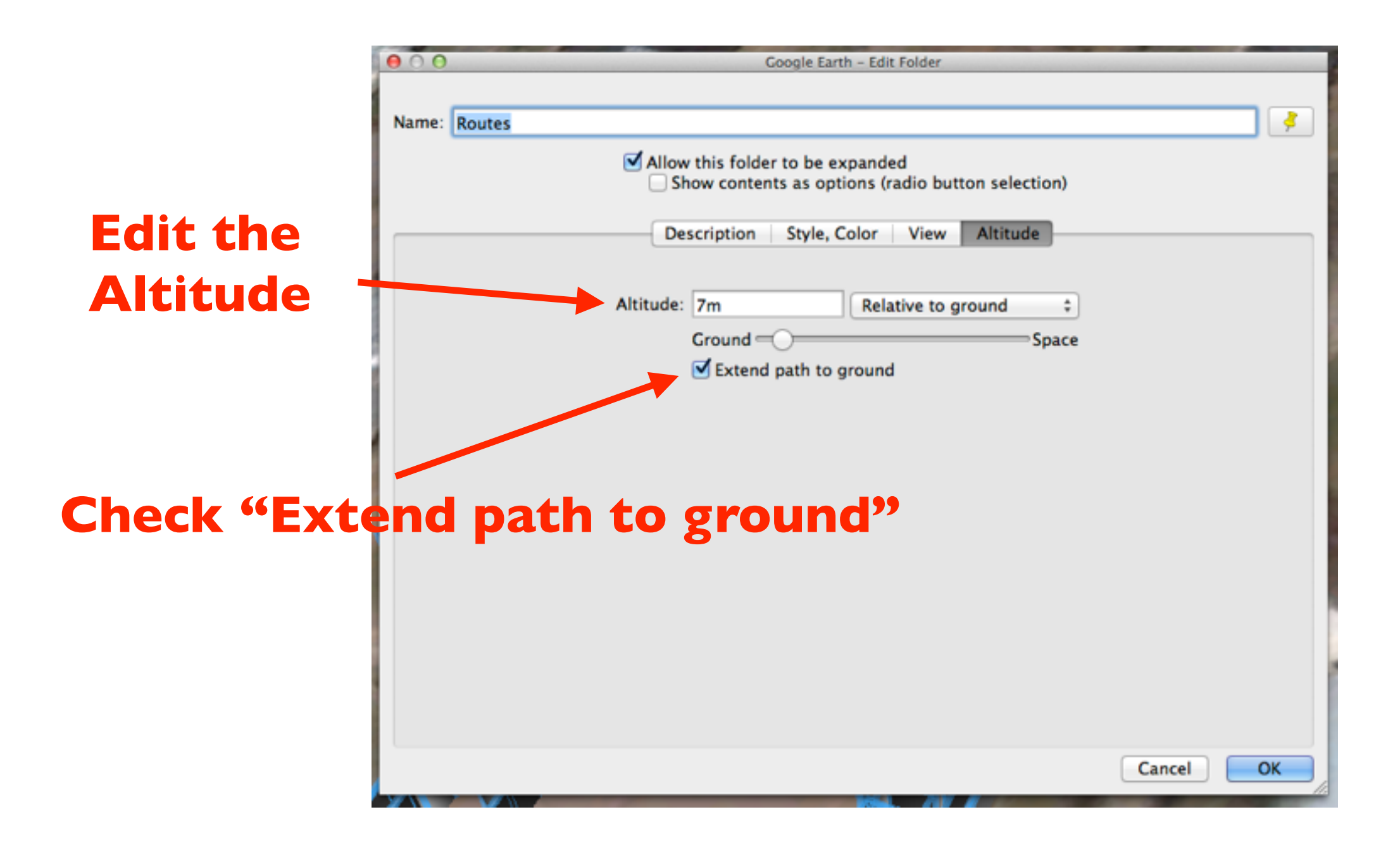

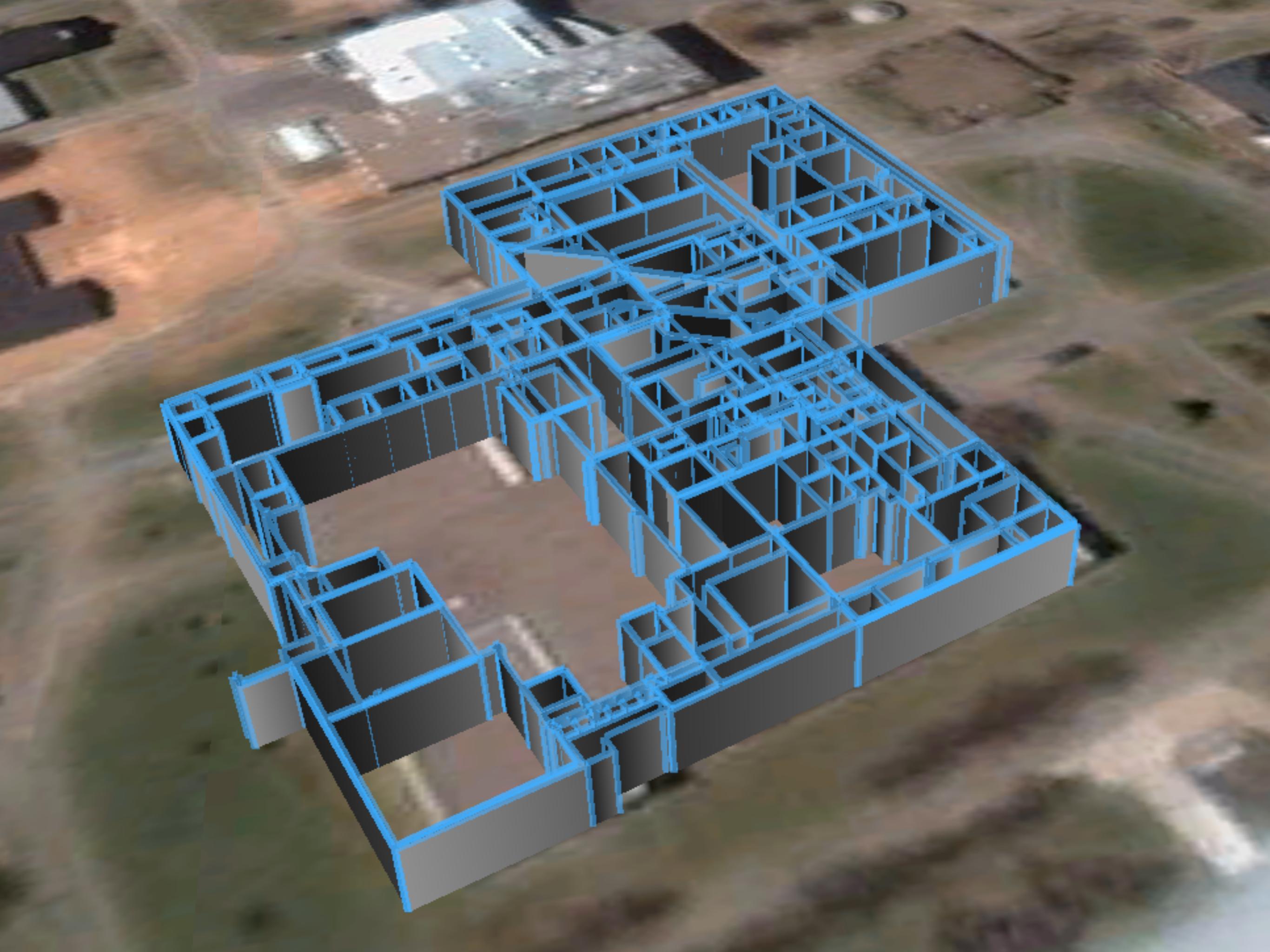

### Google Sketchup

- Install the OpenStreetMap Plugin
- Import the .osm file you exported from JOSM

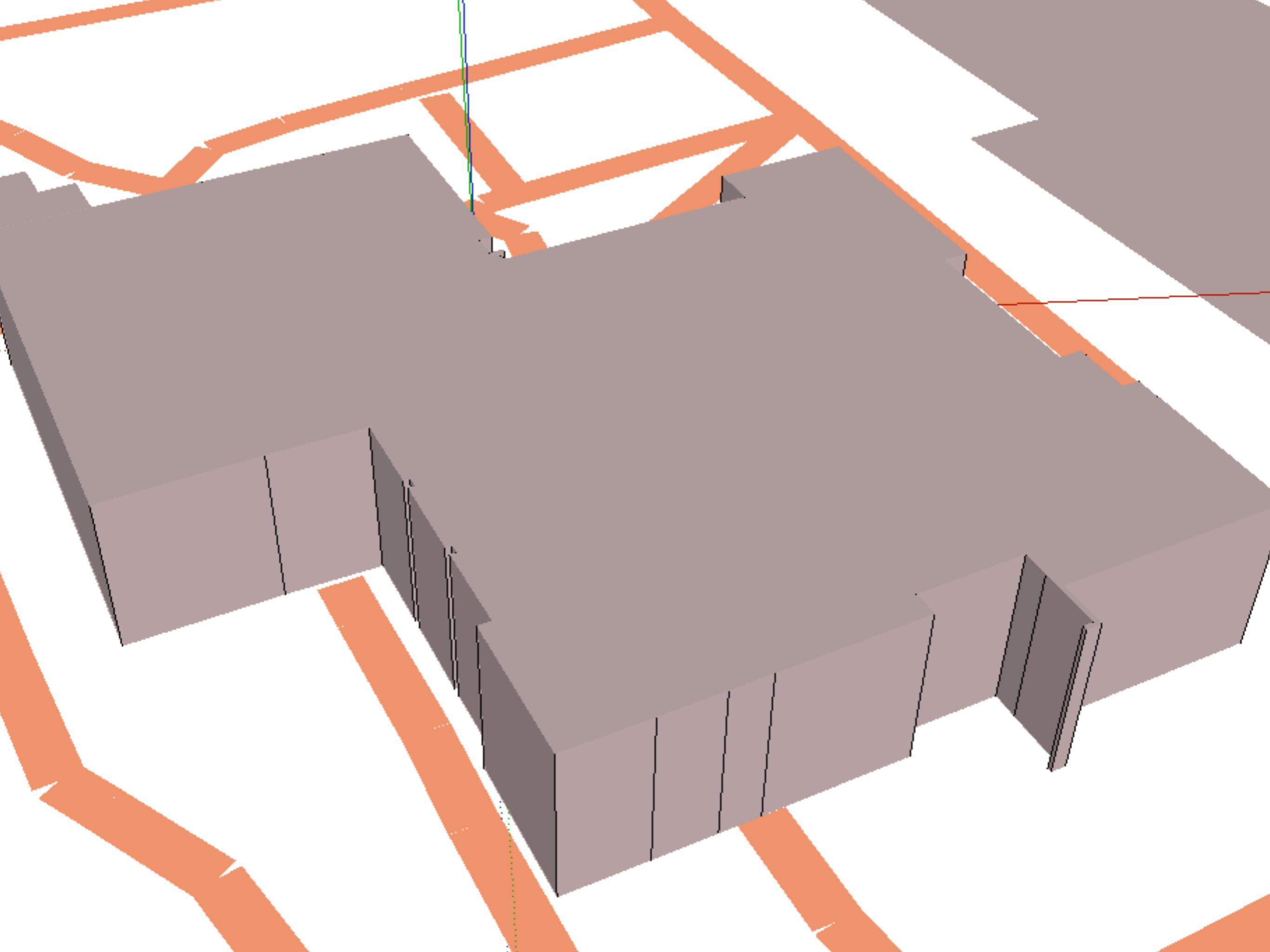